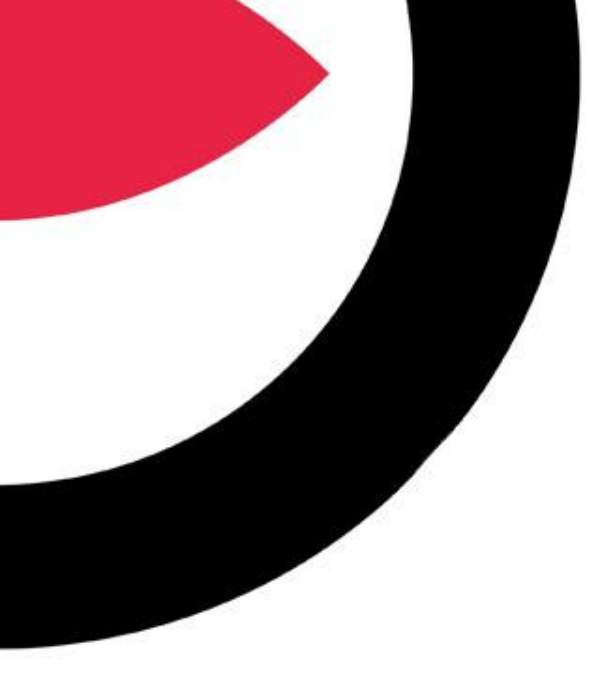

# DMS4

# **User Guide**

SMARTWITNESS VEHICLE CCTV AND SAFETY SYSTEMS

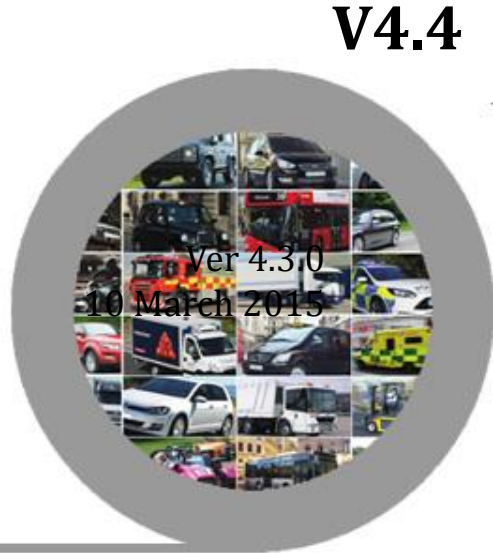

#### MINIMUM PC REQUIREMENTS FOR DMS4 Server Software

OS: Windows XP or higher CPU: i5 Quad Core RAM: 4GB (0-50 Vehicles), 8GB (50-100 vehicles), 16 GB (100-250 vehicles) HDD: 10GB per vehicle (storage will vary based on event total, live stream requests, & HD video requests). Data usage per vehicle, per month will range between 500mb & 1GB. Please plan accordingly. Monitor: 1280 x 800 resolution

**NOTE\*** It is recommended that the DMS4 PC is used only for our DMS4 software and not other operations. The DMS4 PC must not go into hibernate/sleep mode as the internet connection must remain to receive the data from the vehicles.

**NOTE**\*\* A static/public IP address or DDNS is required so the KP1 cameras can find the server remotely. A port # must be specified and open for two-way communication between KP1 and the DMS4 server. DMS4 will not function properly with a Dynamic IP address.

#### The following softwares must be downloaded to your PC/Workstation/server

- KP1 Configuration Tool: <u>http://smartwitness.com/usa/download-software.html</u>
  - Used to configure the KP1 camera with server credentials and cellular/Wi-Fi network details
- KP1 PC Analysis Software: <u>http://smartwitness.com/usa/download-software.html</u>
  - Used to analyze HD video uploads and convert HD videos to standards
- DMS 4 Server Software: <u>http://www.smartwitness.com/usa/software/DMS4.zip</u>
  - DMS4 software will default to demo license. Demo license allows connection for up to 3 vehicles.
  - Please contact SmartWitness or your distributor to purchase a license for fleets larger than 3 vehicles.

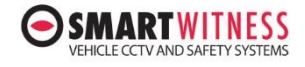

#### **KP1 setup: Configuration Tool > Info Tab**

| 1) Open the Configur                                                                                                    | ation Tool 2) Select Info Tab                                                                                                    |
|----------------------------------------------------------------------------------------------------|----------------------------------------------------------------------------------------------------|
| Configurat<br>Tool KP1                                                                                                    | Device Record   Event Info.   Connectivity Server     Date / Time   Paylight Saving Time   Month   Week No.   Day of Week   Hour   Start   3 × 2 × Sunday × 2 ×   End   11 × 1 × Sunday × 2 ×   Time Zone (UTC)   -6 × : 00 ×   GPS Time Sync   At Start Up × |
| 3) Enter your Vehicle ID<br>*It should be less than 10<br>characters; alphanumeric<br>only.                                                                            | 8/25/2015   9:56:28 AM   System   Vehicle Speed Format   mph   SD Card Auto Format Feature                                                                                                    |
| *Do not use spaces<br>between characters.                                                                                                    | Driver ID Hank Lee 4) Enter Driver ID (Name)                                                                                                    |
| *Vehicle ID and Driver<br>Name can also be<br>added/changed<br>remotely from DMS4<br>server software. Adding<br>it on the SD card of each<br>vehicle is not mandatory. | Settings     Initialize SD Card     About     Open     Save     Eject SD Card                                                                                                    |

#### COPYRIGHTS© 2015 SmartWitness Group.

NESS

EHICLE CCTV AND SAFETY SYSTEMS

#### **KP1 setup: Configuration Tool > Connectivity Tab**

|                                                | 5. Select Connectivity                                    |                                                   |
|------------------------------------------------|-----------------------------------------------------------|---------------------------------------------------|
|                                                | Configuration Settings                                    |                                                   |
| (Charly Enghla                                 | Device Record Event Info. Connectivity Server             | -                                                 |
| 6. Check Enable                                | Connectivity Type                                         |                                                   |
|                                                | Enable ()                                                 |                                                   |
| 7. Set your service type as "Server"           | Service                                                   | 8. Set your SIM card                              |
|                                                | Type Server V                                             | connection information                            |
|                                                | Mahila Natwask                                            | *This will vary depending                         |
|                                                | Dial No. +99#                                             | on the cellular provider                          |
|                                                | APN fast t-mahile com                                     |                                                   |
|                                                |                                                           |                                                   |
|                                                |                                                           |                                                   |
|                                                | Password                                                  |                                                   |
|                                                | Authentication NONE V                                     |                                                   |
|                                                | SMS Center Number                                         |                                                   |
|                                                | USB protocol Type 0                                       | 0. Set your USD donale                            |
| 8-2. You can use Wi-Fi                         | WiFi                                                      | type.                                             |
| INT3(wifi) usb modem                           | AP                                                        |                                                   |
| required. KP1-INT1-S power                     |                                                           | *All dongles will be "0"<br>except for the Huawei |
| adaptor also highly                            |                                                           | E3531 model.                                      |
| power shutdown feature)                        | rassworu                                                  |                                                   |
|                                                |                                                           |                                                   |
| Enter Wi-Fi SSID and<br>password here          |                                                           |                                                   |
| prostroitation                                 |                                                           |                                                   |
| *You cannot use 3G and<br>Wi Fi simultaneously |                                                           | 1                                                 |
| wi-ri siniuitaneousiy                          | Settings Initialize SD Card About Open Save Eject SD Card |                                                   |

#### SMARTWITNESS VEHICLE CCTV AND SAFETY SYSTEMS

#### **KP1 setup: Configuration Tool > Server Tab**

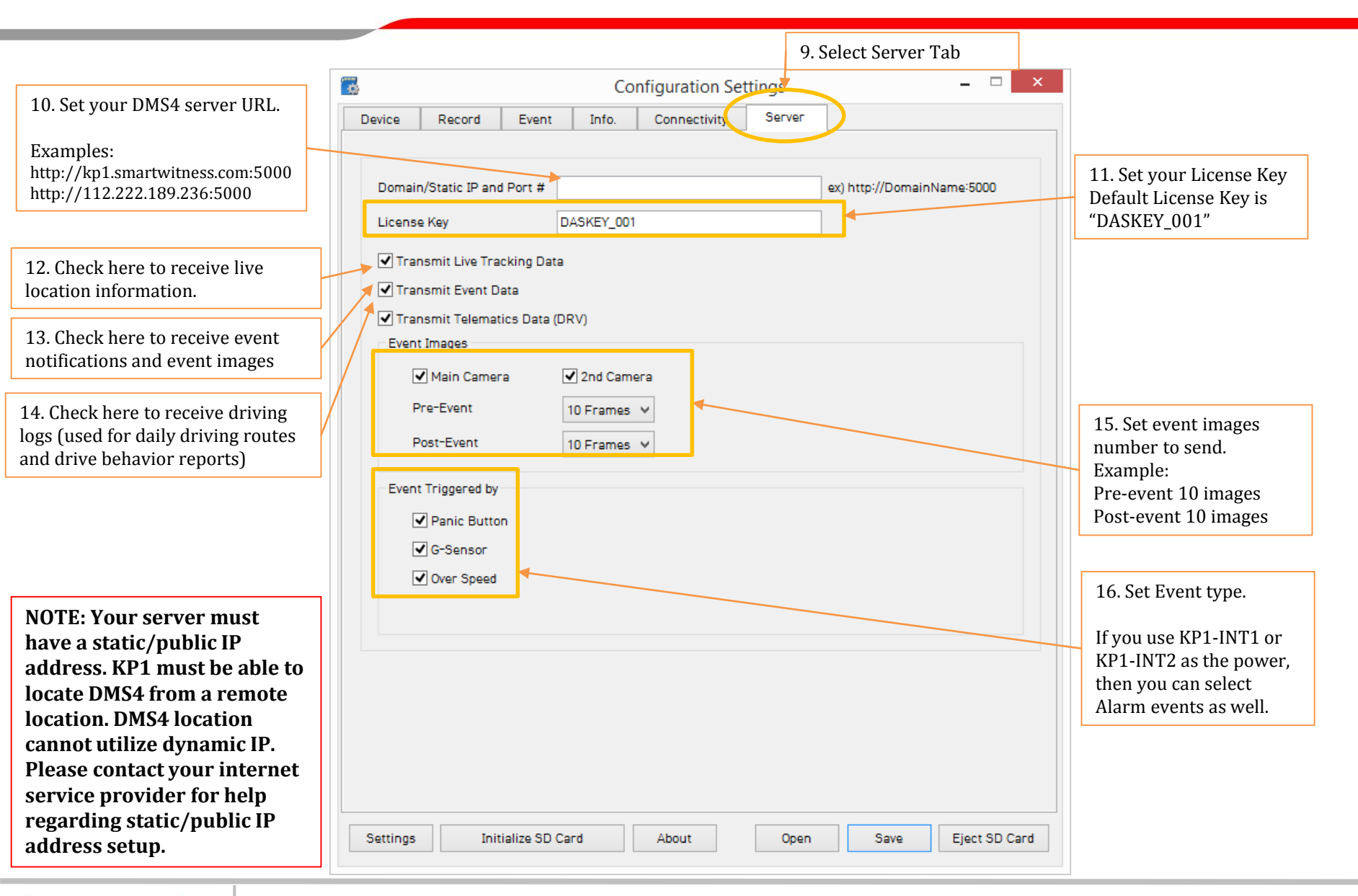

#### **COPYRIGHTS© 2015 SmartWitness Group.**

/EHICLE CCTV AND SAFETY SYSTEMS

### (If Applicable) Uninstall previous version of DMS4

Programs 1. Control Panel => Uninstall a program Uninstall a program Programs and Features - 0 × Control Panel 
 Programs 
 Programs and Features + 23 Search Programs and Features ø 2. Select DMS4 previous version and remove it Control Panel Home Uninstall or change a program To uninstall a program, select it from the list and then click Uninstall, Change, or Repair. View installed updates 🚱 Turn Windows features on or off Uninstall Organize 🔻 - Publisher + I... - + Size - Version Name DMS 4.3.0.RC5 Y3K Limited. 3/10/2015 Microsoft Visual C++ 2010 x86 Redistributable - ... Microsoft Corporation/ 3/9/2015 11.1 MB 10.0.40219 × 9/2015 Skype DMS4 Uninstall 48.9 MB 7.1.105 Micros 9/2015 13.8 MB 10.0.40219 Micros 9/2015 10.0.50903 Are you sure you want to completely remove DMS4/and all of its Dropb 27/2015 3.2.6 components? SVC10 2/2015 39.4 MB DVRVie /8/2014 Ext2Fs /8/2014 0.51 Yes No HP Sup /18/2014 80.8 MB 7.4.45.4 HP 3D TRIVELEDAR /18/2014 701MB 4291 DMS4 Uninstall X DMS4 was successfully removed from your computer. 3. Check the message and click OK OK

NOTE: To prevent any unexpected issues, please remove previous version first before installing new version.

**COPYRIGHTS© 2015 SmartWitness Group.** 

EHICLE CCTV AND SAFETY SYSTEMS

#### DMS4 Installation on PC/Server/Workstation

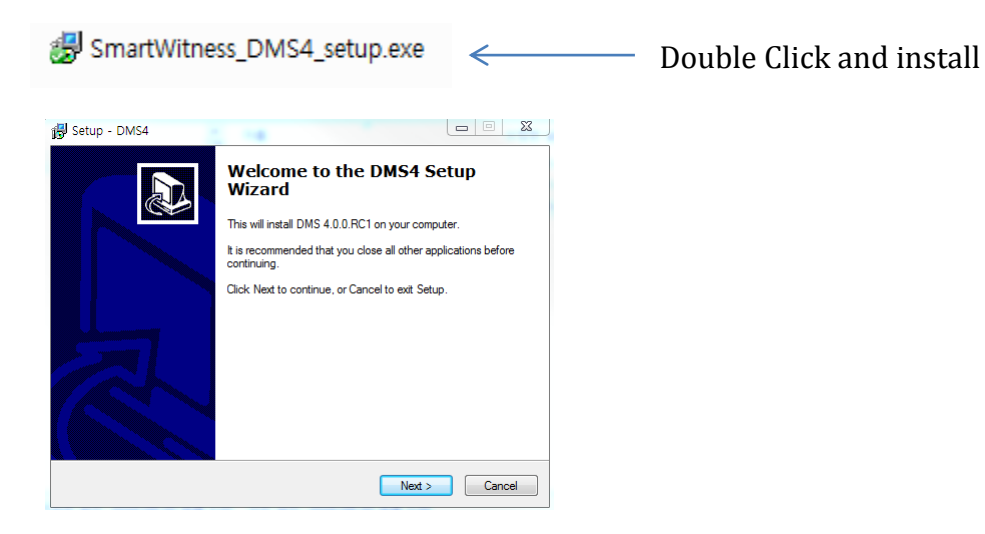

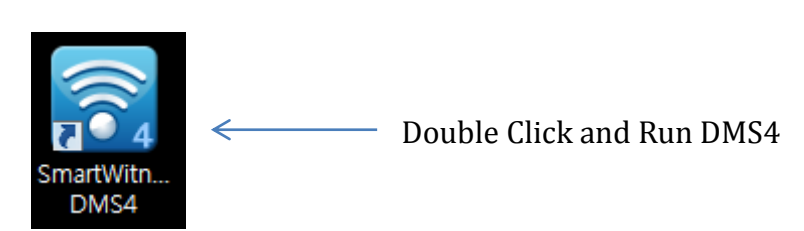

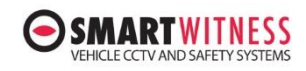

#### **DMS4** Overview

#### DMS4 is the Database Management Server for KP1.

- Receives tracking & image data from KP1
- Send commands to KP1 (HD video request, live stream, configuration upload, etc)
- > Analyzes the DRV log files sent from KP1 to create driving behavior reports
- Send email reports from DMS4

| ● SMA | RTWITNESS   | DMS        |            |            |           |        |       |       |        | =                         |     |
|-------|-------------|------------|------------|------------|-----------|--------|-------|-------|--------|---------------------------|-----|
|       | <u>II Ə</u> |            |            | <u>n</u> 📎 |           |        |       |       |        |                           | _   |
| All   |             | <b>ک</b> 🔻 |            | 2          |           |        |       |       |        |                           |     |
| No    | Active      | Vehicle Id | Vehicle No | Group      | Driver No | Update | Event | Alarm | Signal | Speed                     | R   |
|       |             |            |            |            |           |        |       |       |        |                           |     |
|       |             |            |            |            |           |        |       |       |        |                           | -1  |
|       |             |            |            |            |           |        |       |       |        |                           | -1  |
|       |             |            |            |            |           |        |       |       |        |                           | - 1 |
|       |             |            |            |            |           |        |       |       |        |                           |     |
|       |             |            |            |            |           |        |       |       |        |                           |     |
|       |             |            |            |            |           |        |       |       |        |                           | -1  |
|       |             |            |            |            |           |        |       |       |        |                           | -1  |
|       |             |            |            |            |           |        |       |       |        |                           |     |
|       |             |            |            |            |           |        |       |       |        |                           |     |
|       |             |            |            |            |           |        |       |       |        |                           | _   |
|       |             |            |            |            |           |        |       |       |        |                           |     |
|       |             |            |            |            |           |        |       |       |        |                           |     |
|       |             |            |            |            |           |        |       |       |        |                           |     |
| •     | _           |            |            | _          |           |        |       |       | _      |                           | •   |
| 🔺 Lic | ense - DE   | MO         |            |            |           |        |       |       | 2015.0 | )8.25 <mark>14:1</mark> 3 | :31 |

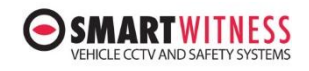

#### **DMS Software Icons**

| Admin<br>login | Pause D       | MS Start DMS | Analyze<br>Driving Da<br>(drive rep | ata Datal<br>Mana<br>oorts) | base<br>agement | DMS4<br>Settin | lgs             | About      |              |       |
|----------------|---------------|--------------|-------------------------------------|-----------------------------|-----------------|----------------|-----------------|------------|--------------|-------|
| O SM           | ART           | MS           |                                     |                             |                 |                |                 |            | 5            |       |
|                |               |              |                                     | <u> </u>                    | کا کار          | <b>9</b>       |                 |            |              |       |
| All            |               | <b></b>      |                                     |                             |                 |                |                 |            |              |       |
| No             | Active        | Vehicle Id   | Vehicle No                          | Group                       | Driver          | Update         | Event           | Alarm      | Signal       | Spe   |
| 1              | Х             | 00007        | 65BA7000                            | KP1                         | $\backslash$    |                |                 |            |              |       |
| 2              | x             | 00005        | 65BA7010                            | KP1                         |                 |                |                 |            |              |       |
| 3              | x             | 00003        | 0001                                | Simul                       |                 |                |                 |            |              |       |
| 4              | X             | 00004        | 0004                                | Simul                       |                 |                | and m           |            |              |       |
| 5              | Select        | 00002        | 0006                                | Simul                       |                 |                | GPS Tra         | cking Map  |              |       |
| 6              | Group         | Event        | 0011                                | Simul                       |                 |                |                 |            |              |       |
| 7              | X             | List         | 32BA1765                            | IXAT                        |                 | 05:50:29       | 7               | XXXXXXX/XX | XXXXX        | 0     |
| 8              | Х             | 00001        | 32BA1769                            | IXAT                        |                 |                |                 |            |              |       |
| 9              | х             | 00012        | 32BA1792                            | IXAT                        | Hank LEE        | 14:32:00       | 4               | XXXXXXX/XX | XXXXX        | 5     |
| 10             | х             | 00006        | ~                                   |                             |                 |                |                 |            |              |       |
| 11             | Х             | 00011        | 0015                                |                             |                 | D              |                 |            |              |       |
| 12             | Х             | 00010        | 1111                                |                             |                 | Re<br>Ur       | emote<br>ograde |            |              |       |
| 13             | х             | 00009        | SantaFe                             |                             |                 | (fi            | rmware &        |            |              |       |
|                | 0 – connect   | tad          |                                     |                             | $\setminus$     | со             | nfiguration     | )          |              |       |
|                | (Online uni   | t) Da        | aily Lau                            | unch PC                     |                 |                |                 |            |              |       |
|                | X = not con   | nected Se    | Vie<br>Vehicle (fo                  | r viewing HD                | Daily<br>Search |                |                 |            |              |       |
|                | (offline unit | t) No        | o. upi                              | ioau requests)              | List by         |                |                 |            |              |       |
|                |               |              |                                     |                             | Driver          |                |                 |            |              |       |
| <              |               |              |                                     | _                           |                 |                |                 |            |              | >     |
|                |               |              |                                     |                             |                 |                |                 | 201        | 5.08.25 14:3 | 34:38 |

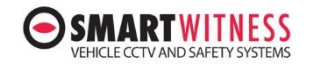

#### Admin Log in/Log out

|       |             | 1. Click   | Admin log in "I | .ock" Icon                   |                            |               |       |                                         |                      |                |     |
|-------|-------------|------------|-----------------|------------------------------|----------------------------|---------------|-------|-----------------------------------------|----------------------|----------------|-----|
|       | PTWITNESS ( | oms<br>III | -W- 🛄           | 6 0                          | <b>∃ </b>                  |               |       |                                         |                      | -              |     |
| All   | Active      | Vehicle Id | Vehicle No      | Group                        | Driver No                  | Update        | Event | Alarm                                   | Signal               | Speed          | R   |
|       |             |            |                 | DMS 4.0<br>Please i<br>Passw | nput password.(1000<br>ord | )~9999)<br>ОК |       | 2. Input<br>(Default<br>3. Click OK but | Password<br>password | is <b>4321</b> | )   |
| •     |             |            | III             |                              |                            |               |       |                                         |                      |                | Þ   |
| 🛦 Lic | ense - DEN  | 10         |                 |                              |                            |               |       |                                         | 2015.                | 08.25 14:48    | :37 |

4. Admin logged in successfully (Unlocked)

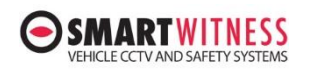

£

#### **Live Tracking Map**

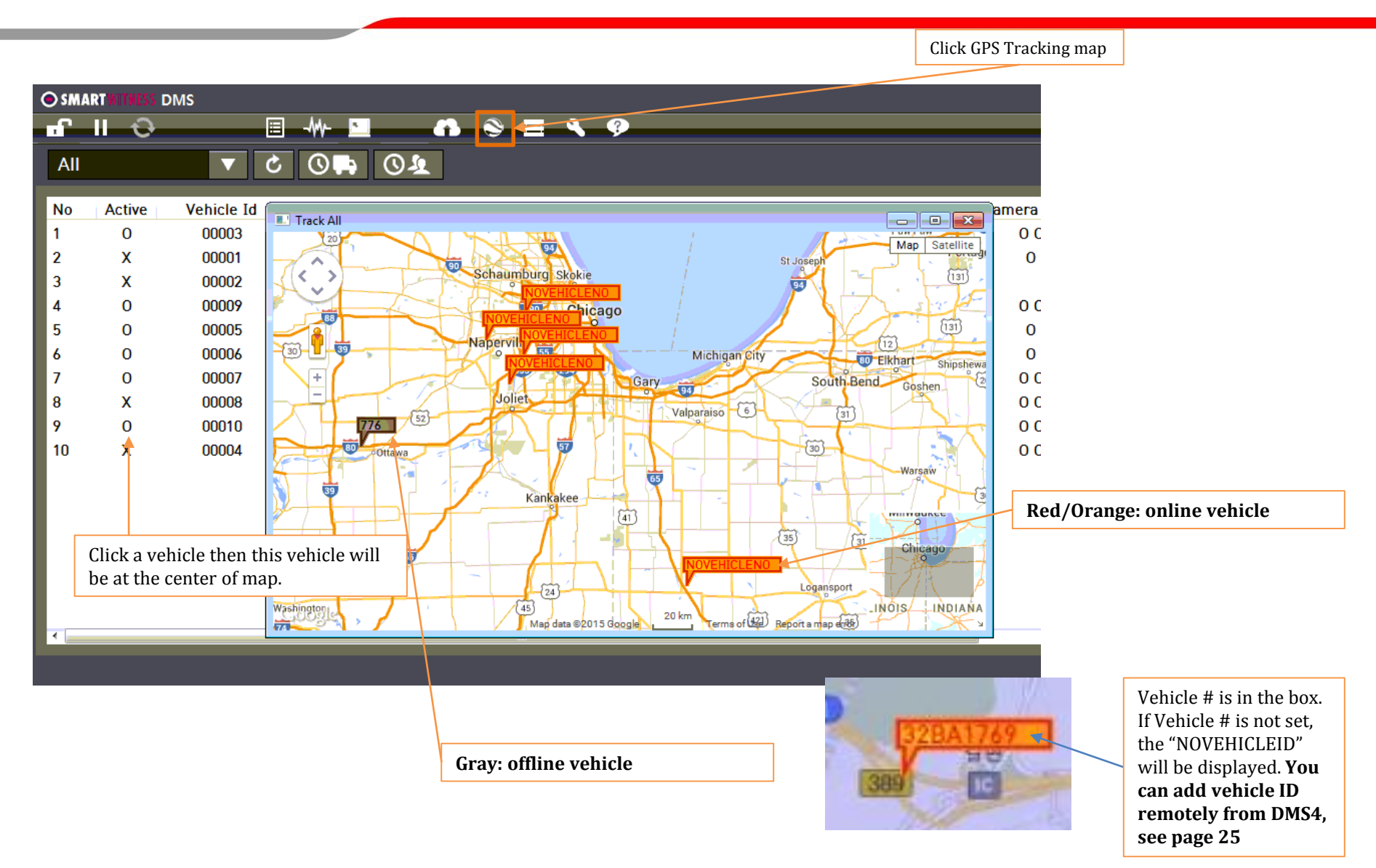

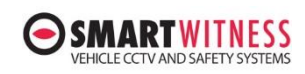

#### **Event List**

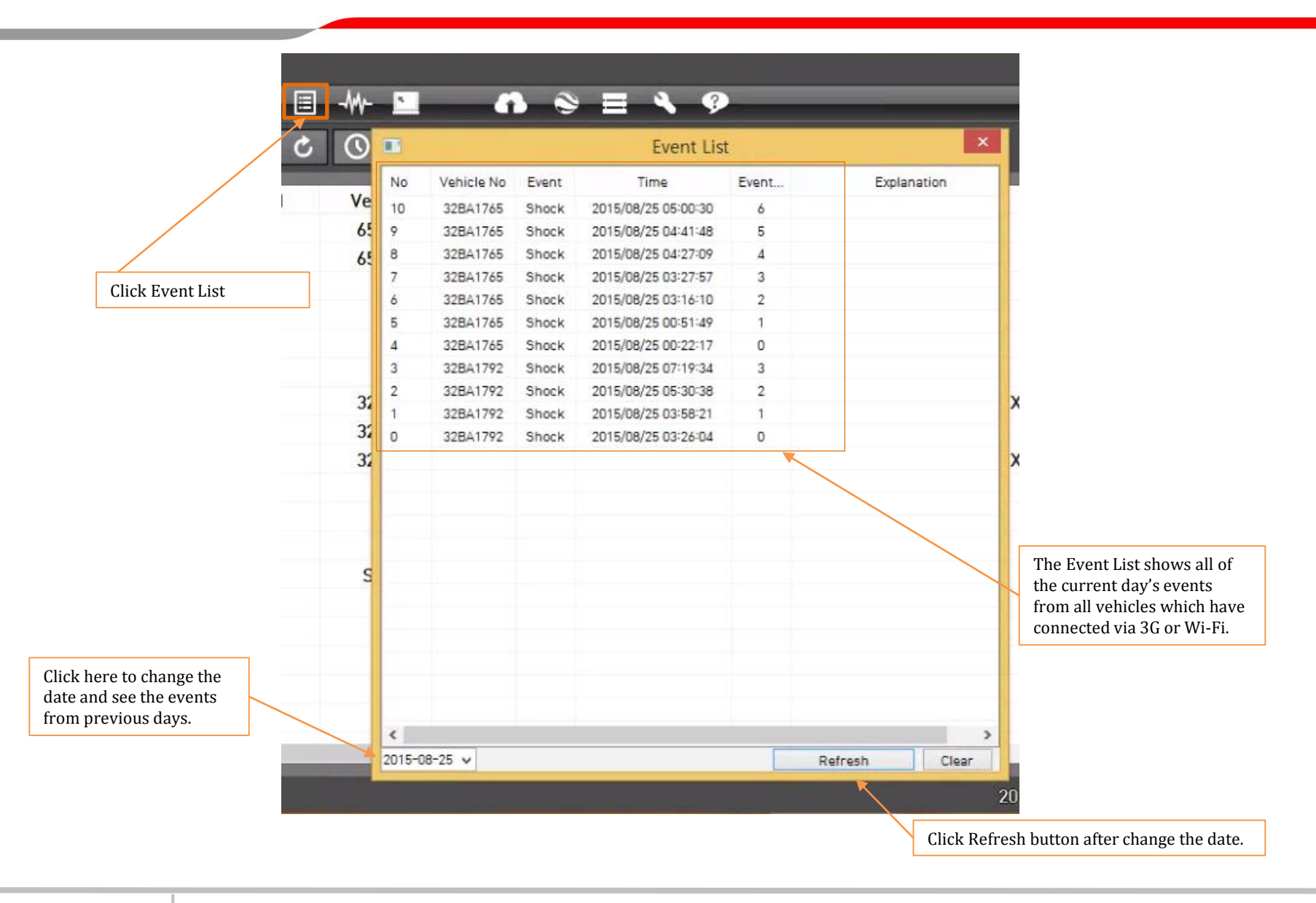

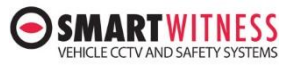

### **Click Event List**

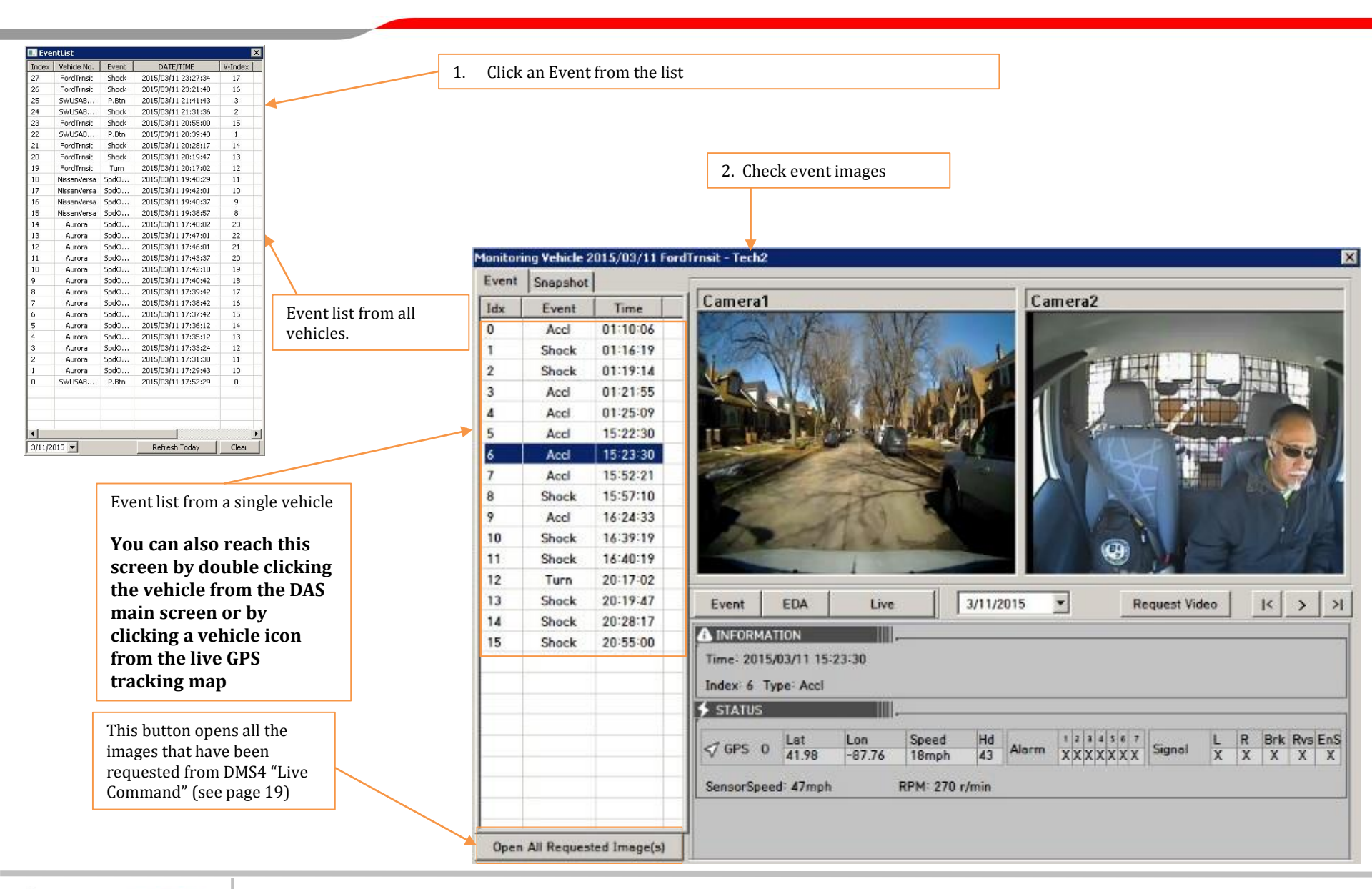

#### **Event Playback Control Buttons**

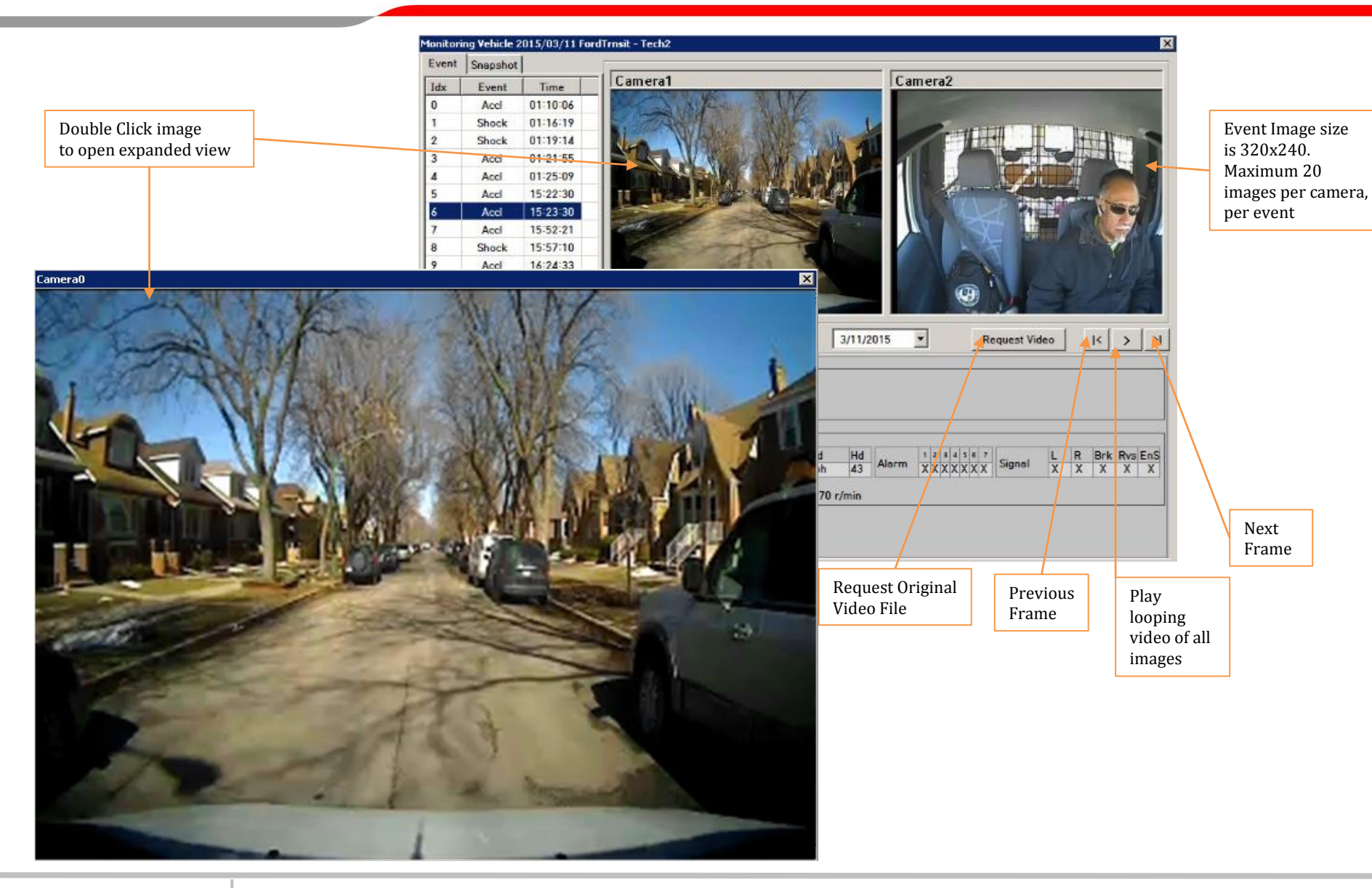

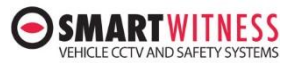

#### **Request Original Video from KP1 (MDT file)**

| Request Video     H     H       3/11/2015     4:24:23 PM     Frem       3/11/2015     4:24:43 PM     To     20 | <ul> <li>1) Select the date and time.</li> <li>You can download up to 20sec original video at one time.</li> <li>If you highlight an event from the Event List and then click "Request Video", it will default to the Event time.</li> <li>Optional: you can add a title and a memo note describing the event for easy identification when using the PC Analysis software to view the uploaded video.</li> </ul> |
|----------------------------------------------------------------------------------------------------|----------------------------------------------------------------------------------------------------|
| Memo Title<br>Memo                                                                                             | 2) Select backup folder location                                                                                                    |
|                                                                                                    |                                                                                                    |
| Folder CAUsersikp1demoiDocumentsiDAS-Manual<br>Typa Event Open                                                 |                                                                                                    |
| Stert                                                                                                    | Open downloaded Video folder<br>using Windows Explorer. MDT files<br>will open with the PC Analysis<br>software                                                                                                    |
| 4) Click Start to begin the download<br>from KP1. <b>KP1 must be online to</b><br><b>request a video</b>       | Select video type. This helps keep your requested<br>deos organized for easier retrieval.                                                                                                    |

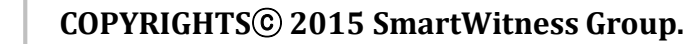

NESS

EHICLE CCTV AND SAFETY SYSTEMS

### **Playback of Video Requested from KP1**

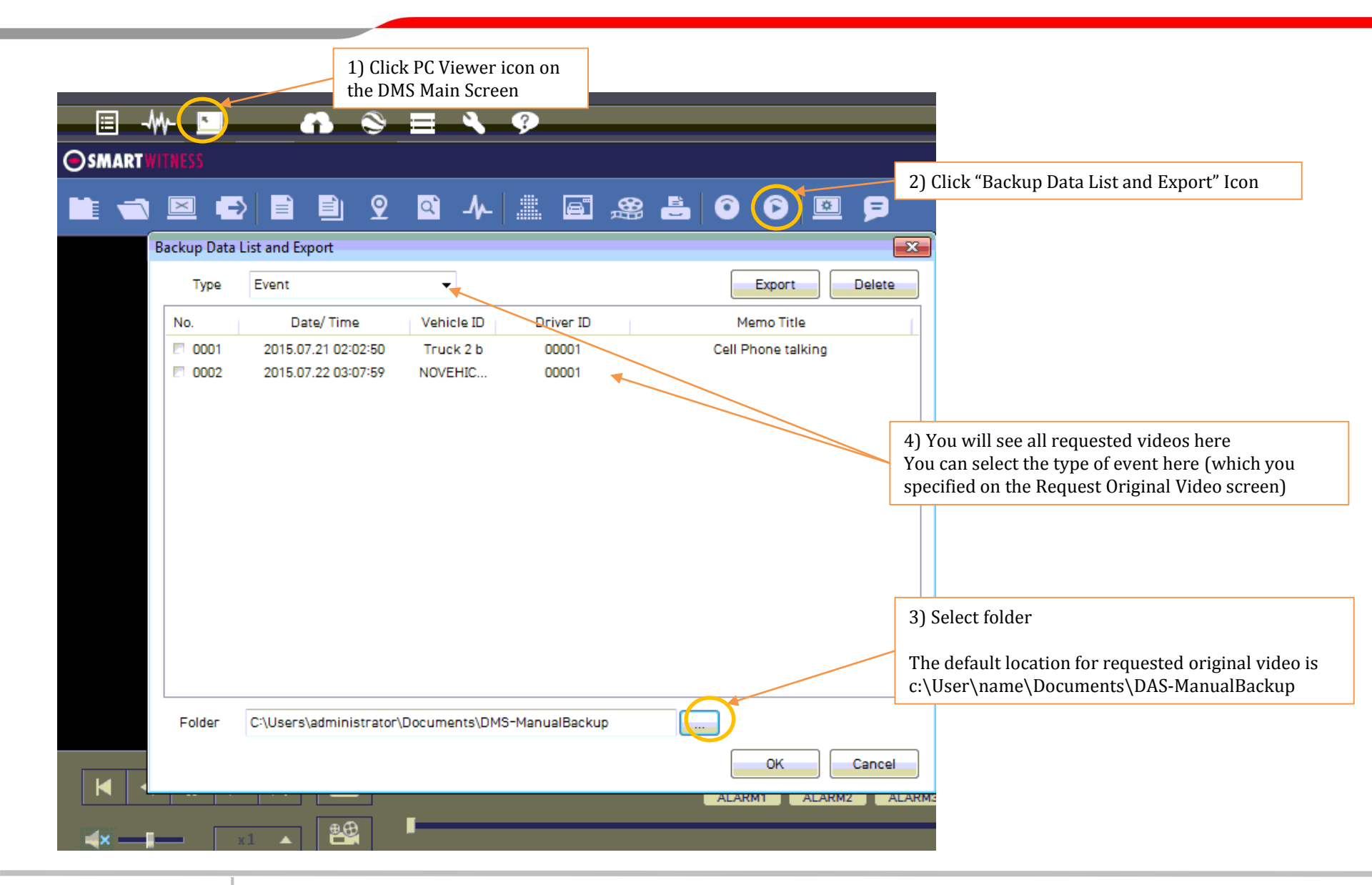

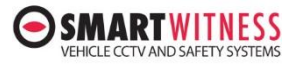

#### **Daily Route Vehicle Tracking Information**

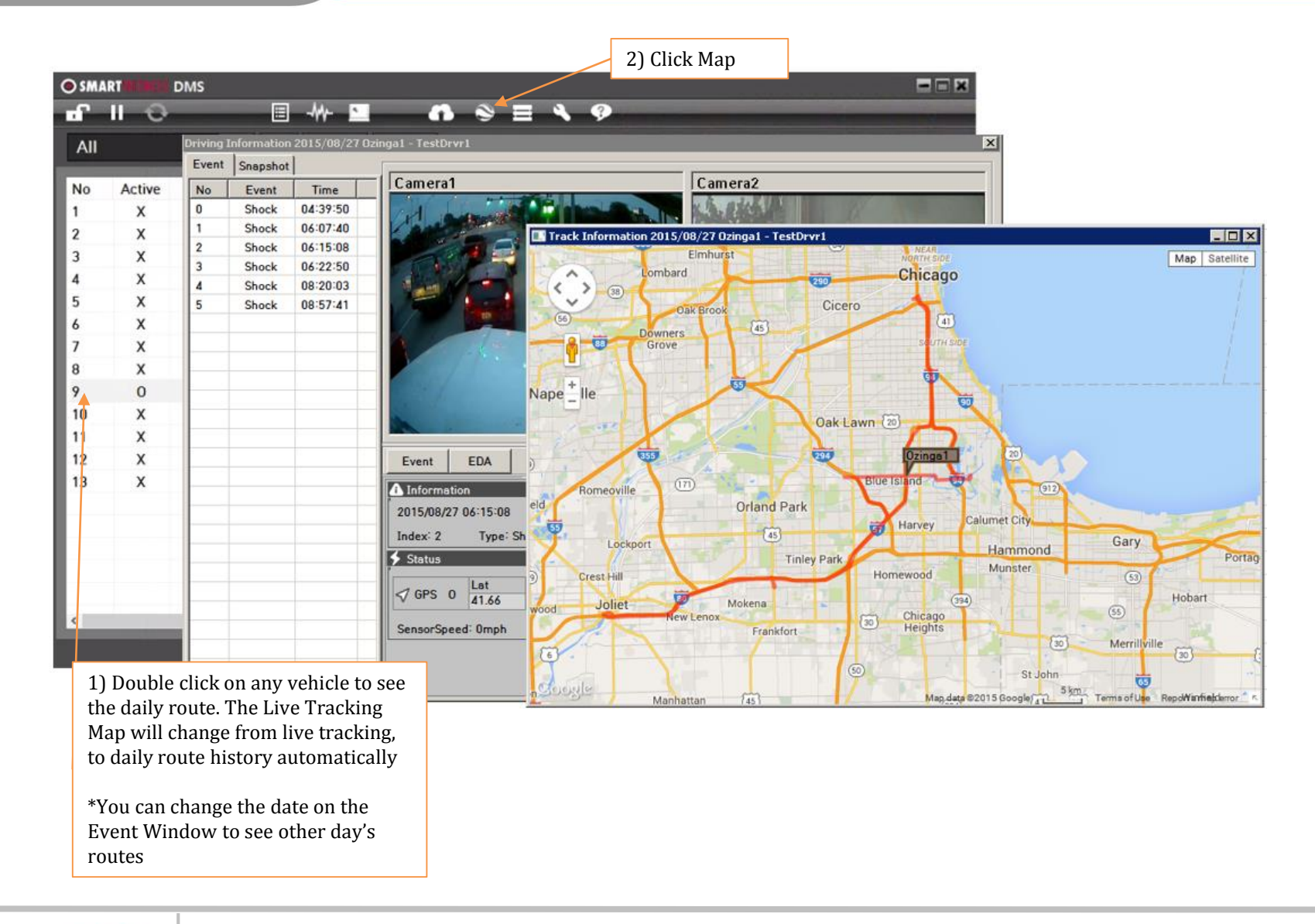

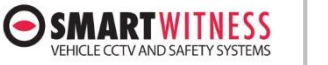

#### Live Communication with active KP1 device

|                          | 2) Click "Live" Tab                                                                                                    |
|--------------------------|----------------------------------------------------------------------------------------------------|
|                          |                                                                                                    |
|                          | Monitoring Vehicle 2015/08/28 IKHackl - TestDryr1                                                                                                    |
| 1) Double click on an ac | Event     Snapshot       No     Event       0     ServerTrg       11:50:29         Camera1         Camera1         ServerTrg         11:50:29         ServerTrg         3) Click Comma                                                                                                    |
|                          | Event       EDA       Live       8/28/2015       Command         Device       Device |
|                          | Open Images Folder                                                                                                    |

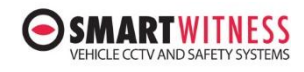

#### **Live Commands**

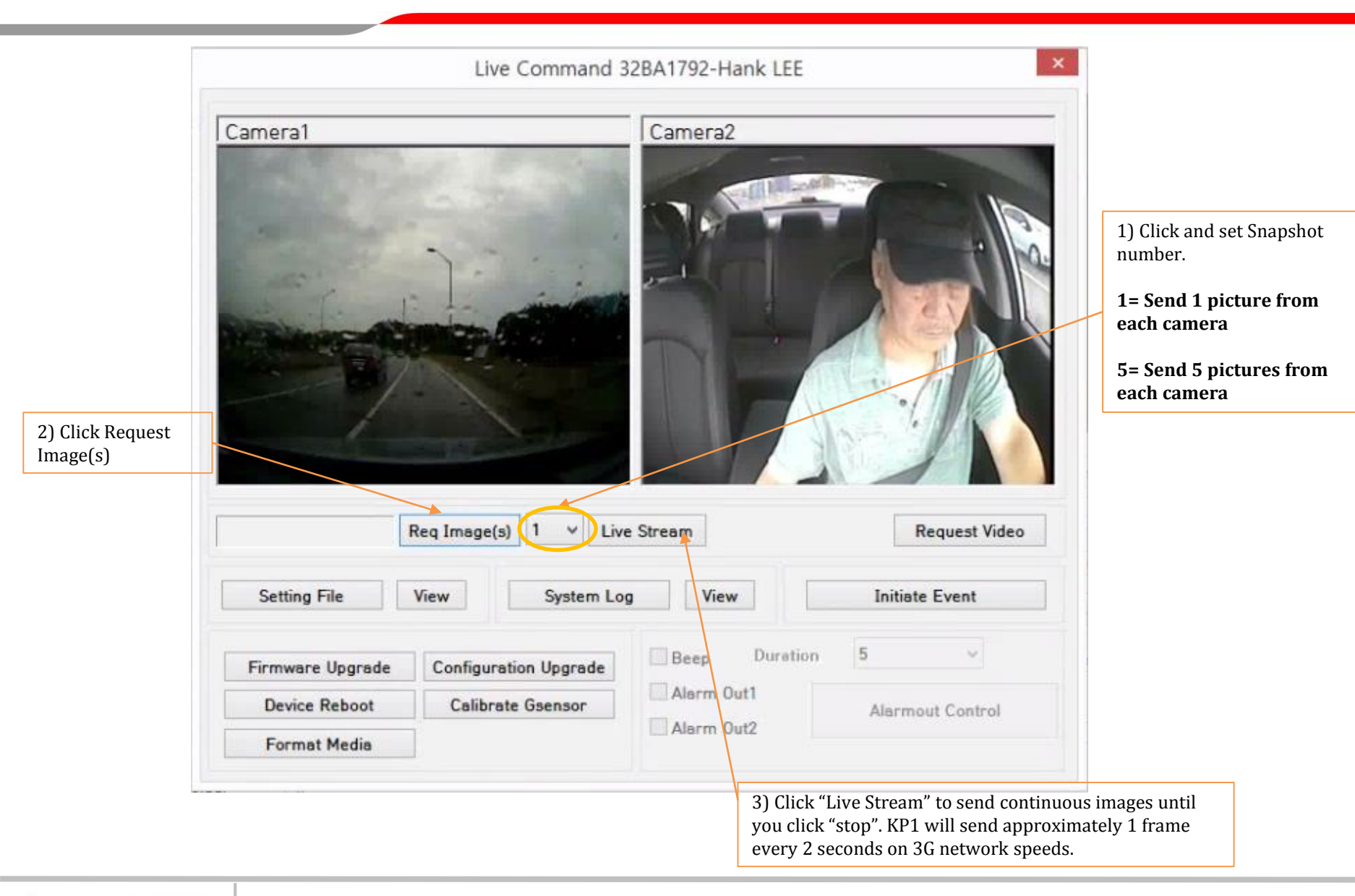

### **Live Streaming Images**

ARTWITNESS

VEHICLE CCTV AND SAFETY SYSTEMS

-

| 112020420 | Snapshot | -  |                                                                                                    | cire communia                                                | veer if ve i min tet                                     |                                                                                                    |
|-----------|----------|----|----------------------------------------------------------------------------------------------------|--------------------------------------------------------------|----------------------------------------------------------|----------------------------------------------------------------------------------------------------|
| No        | Event    | Гс | amera1                                                                                                    |                                                              | Camera2                                                  |                                                                                                    |
| 0         | Shock    |    | Contraction of the local division of the local division of the loc | and the states of                                            |                                                          | and the second second se |
| 1         | Shock    | 0  |                                                                                                    |                                                              | Contraction                                              | and the second second se |
| 2         | Shock    | 0  |                                                                                                    |                                                              |                                                          | 10 -                                                                                                    |
|           |          |    |                                                                                                    | Req Image(s) 1 V                                             | Stop Processing Snapshot                                 | equest Video                                                                                                    |
|           |          | -  |                                                                                                    |                                                              |                                                          |                                                                                                    |
|           |          |    | Setting File                                                                                                    | View System Lo                                               | og View Initiate                                         | Event                                                                                                    |
|           |          |    | Setting File                                                                                                    | View System Lo                                               | og View Initiate                                         | Event                                                                                                    |
|           |          |    | Setting File                                                                                                    | View System Lo<br>Configuration Upgrade                      | og View Initiate<br>Beep Duration 5                      | Event                                                                                                    |
|           |          |    | Setting File<br>Firmware Upgrade<br>Device Reboot                                                                                                    | View System Lo<br>Configuration Upgrade<br>Calibrate Gsensor | Dg View Initiate<br>Beep Duration 5<br>Alarm Out1 Alarmo | Event<br>Press Stop button to finish Live Stream                                                                                                    |

#### **View the Existing Settings on KP1**

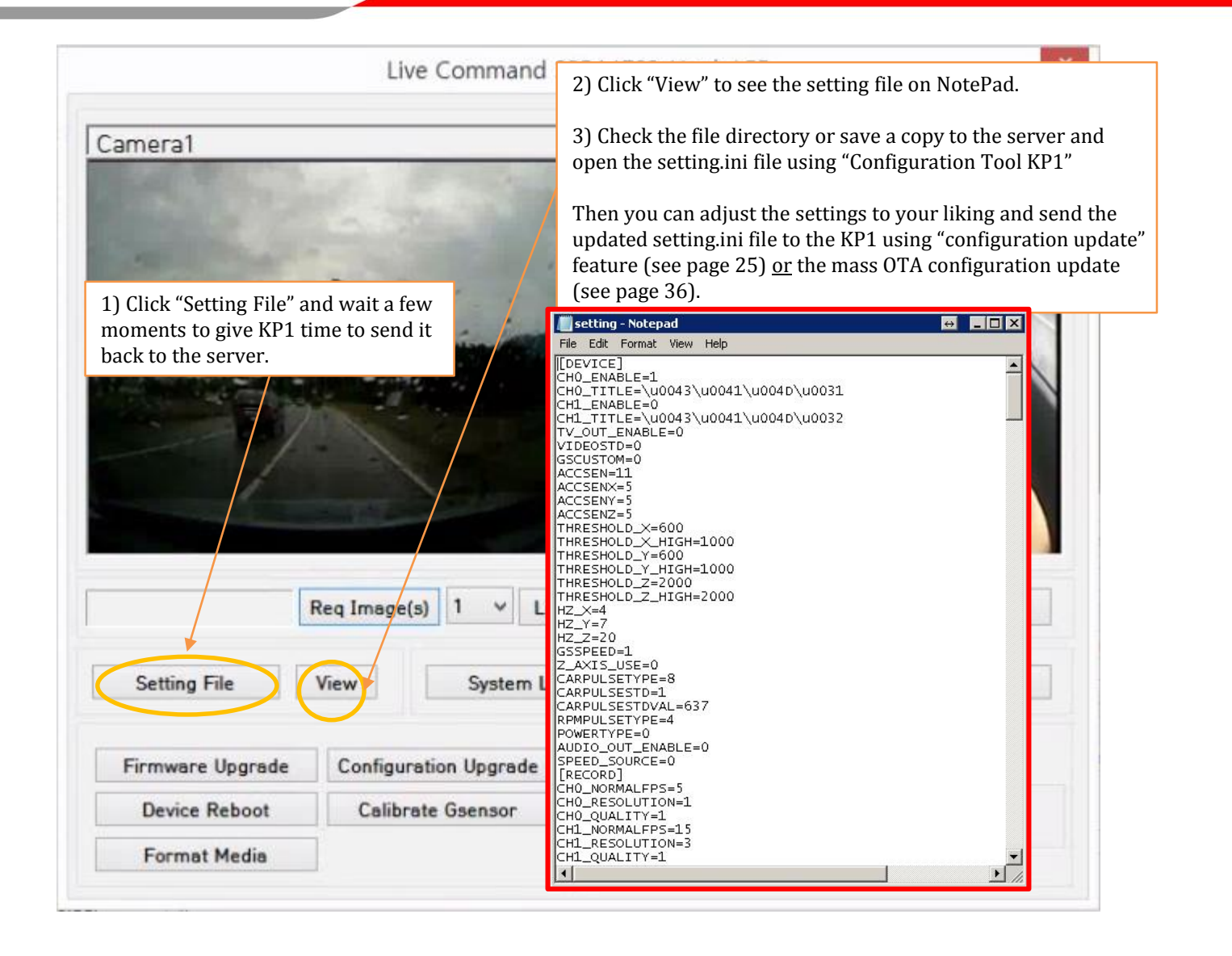

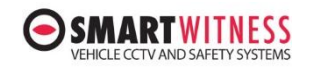

#### **View the Detailed System Log Files on KP1**

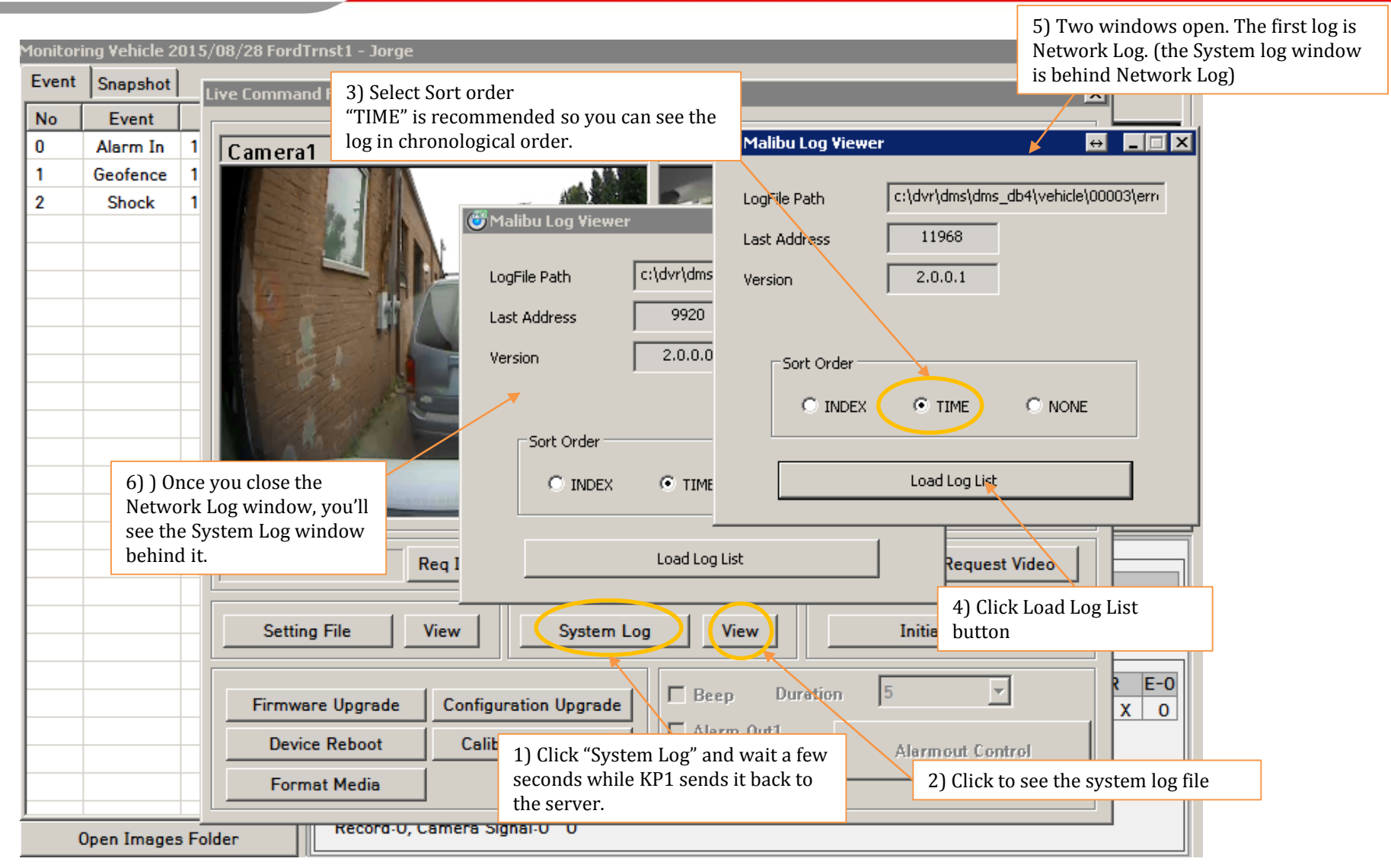

NOTE: KP1 will send two log files (1<sup>st</sup> log is related with Network, and 2<sup>nd</sup> log is related with System)

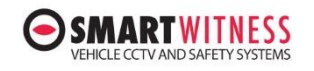

#### **Initiate an Event Recording from DMS4 Server**

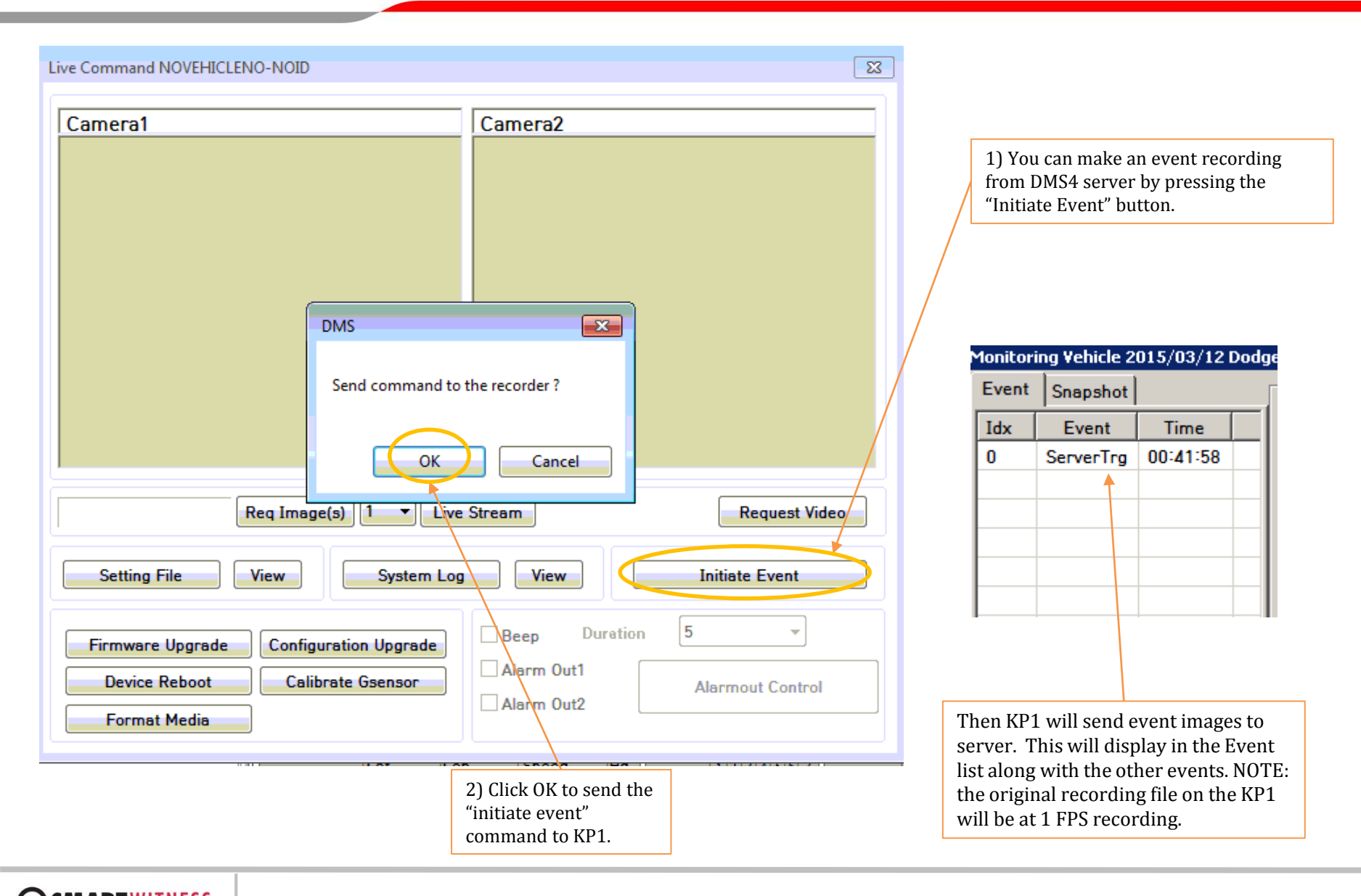

/EHICLE CCTV AND SAFETY SYSTEMS

### **OTA (Over The Air) Firmware Update**

\*For mass OTA firmware update to multiple vehicles at the same time OR if a vehicle is offline and you cannot access live FW update, see page 36

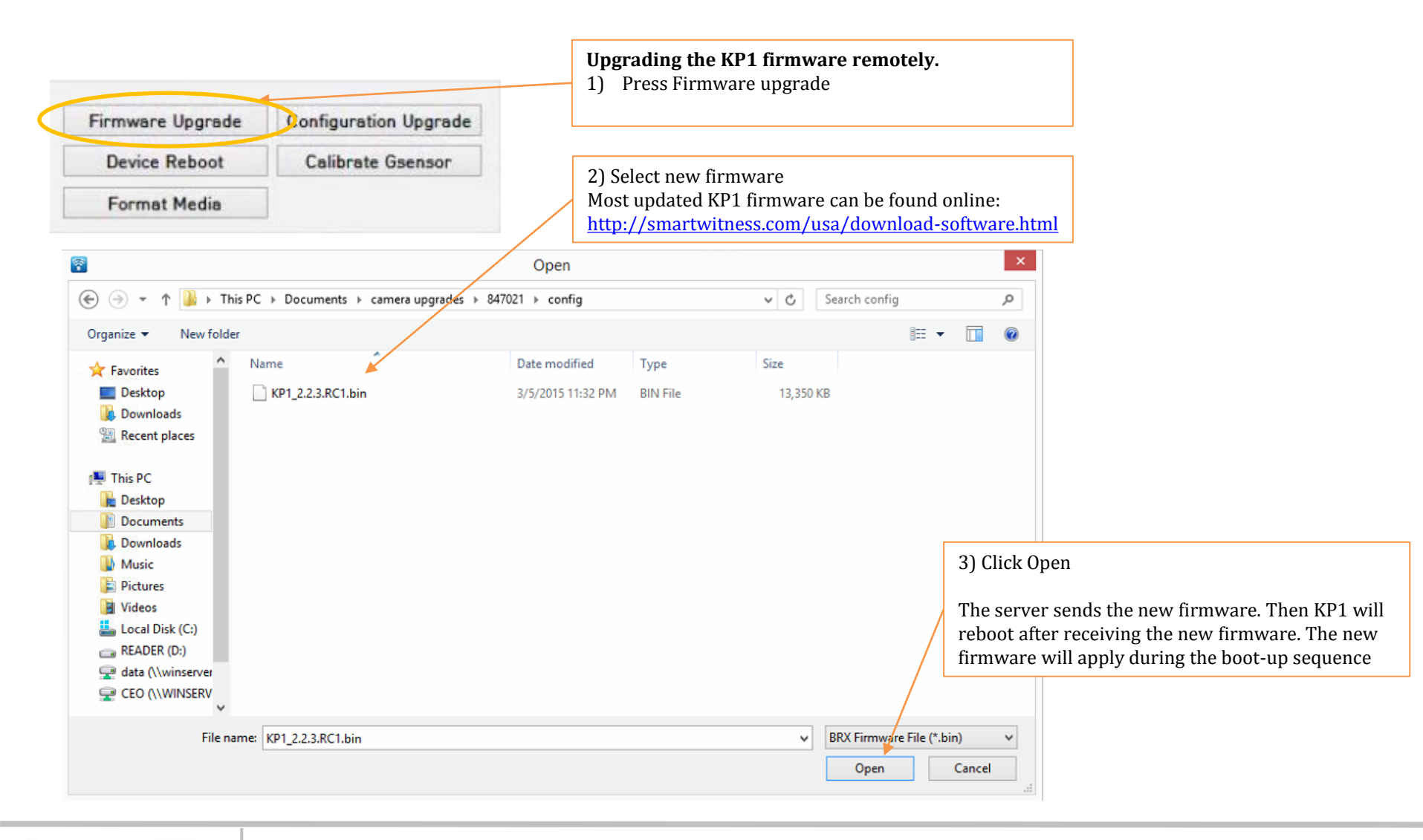

EHICLE CCTV AND SAFETY SYSTEMS

#### **Remote Setting Configuration, Changing Vehicle No., & Changing Driver Name**

\*For mass OTA settings update to multiple vehicles at the same time OR if a vehicle is offline and you cannot access live setting update, see page 36

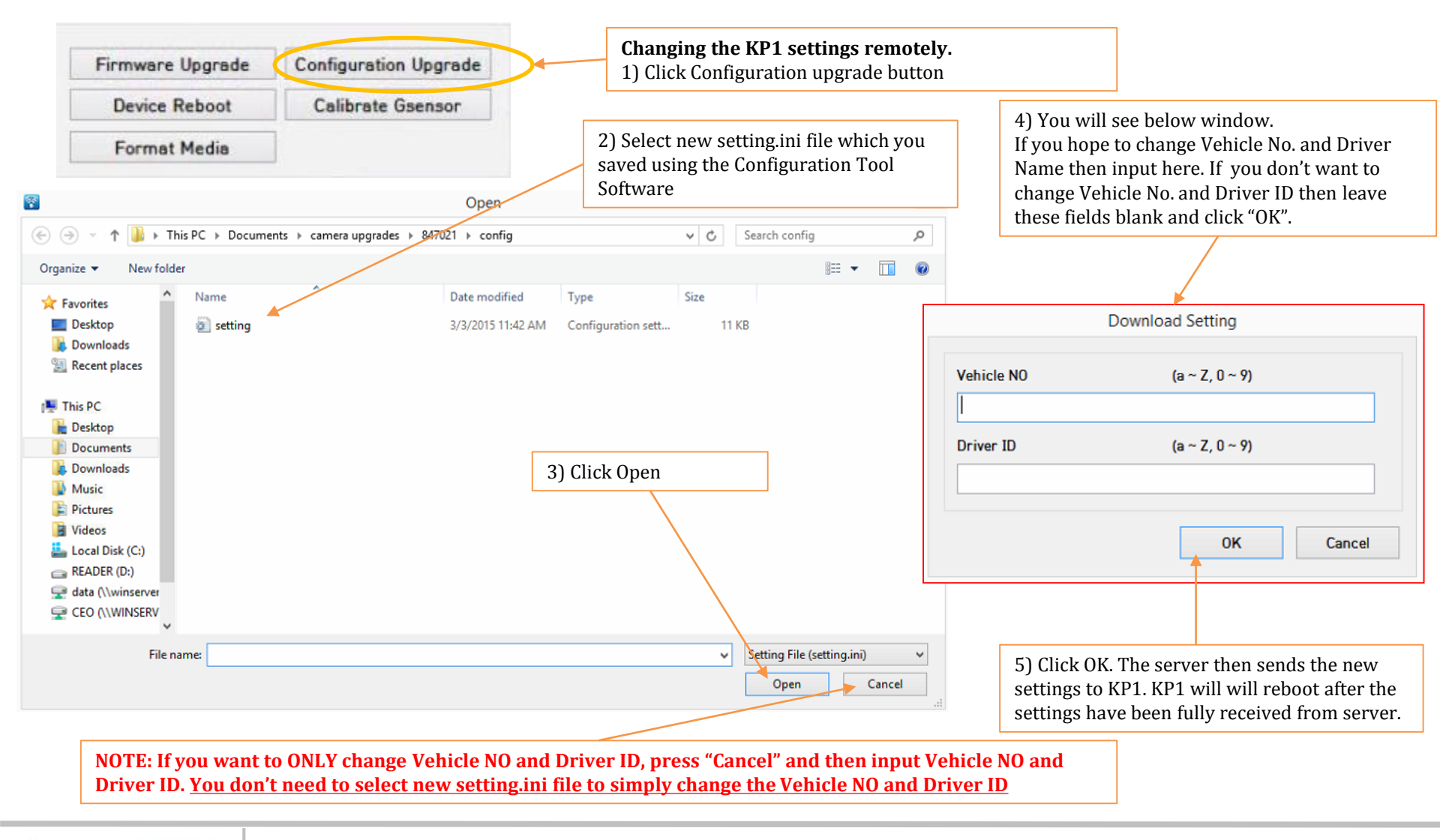

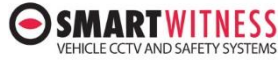

#### **Reboot and Remote G-sensor Calibration and Remote Format**

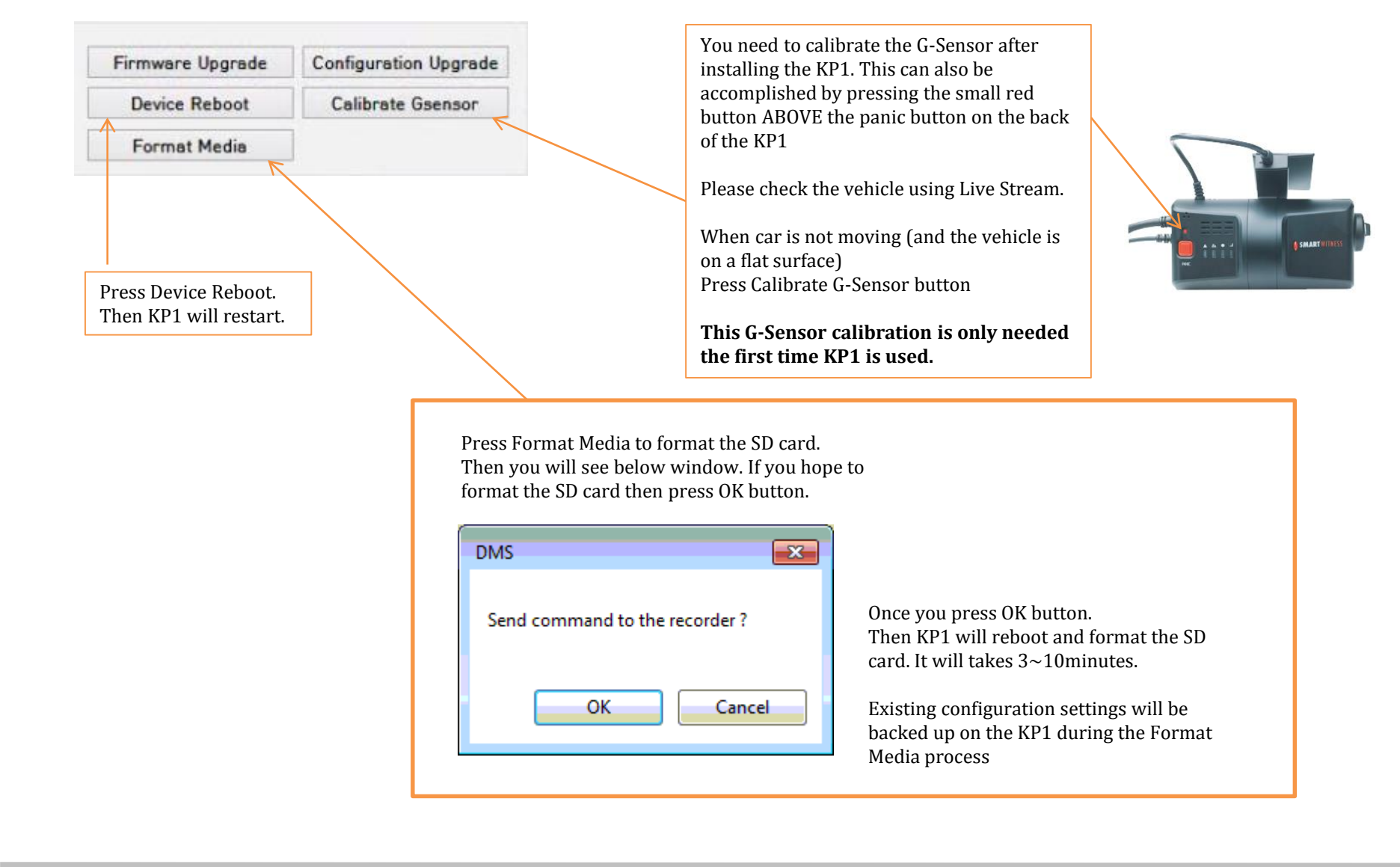

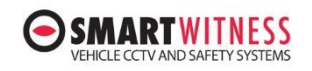

# EDA (Quick view of Event Data Analysis data)

|                         | 2) Select E              | DA tab           |                    | 1) Select Date |                   |                   |
|-------------------------|--------------------------|------------------|--------------------|----------------|-------------------|-------------------|
| Event EDA               | A                        | 8/27/20          | )15 🗾 7:19         | 2:58 PM 🚦      | Connection        |                   |
| <b>&amp; EDA</b> 07:06: | 39 ~ 18:59:14 0          | 2:20:01 / 52mile |                    |                |                   |                   |
| Avg Speed               | Peak Speed               | S.Accel          | S.Brake            | S.Start        | <b>↑</b> TSpeed   |                   |
| 45mph                   | 97mph                    | 1 (0.4/h)        | 2 (0.9/h)          | 1 (0.4/h)      | 00:29:09 (20.8 %) |                   |
| *TEco-speed             | <sup>1</sup> N Eco-speed | T RPM            | <sup>1</sup> N RPM | Idling         |                   |                   |
| 00:39:19 (28.1 %        | ) 26 (11.1/h)            | 00:00:00 (0.0    | %) 0 (0.0/h)       | 0 (0.0/h)      |                   |                   |
| 100 8                   | 9 10                     | 11 12            | 13 14              | 15 16          | 17 18             |                   |
| 75                      |                          |                  |                    |                |                   |                   |
| 65                      |                          |                  |                    |                | 4.1 .             | Blue: up to 40mph |
| 40                      |                          |                  |                    |                |                   | Orange: 41-65mph  |
|                         |                          |                  |                    |                |                   | Red: 65 to 75mph  |
|                         |                          |                  |                    |                |                   | Maroon: 75mph+    |

This data is for 1 day (00:00:00~23:59:59) Total driving time: 2hours 20min 01sec. Total driving distance: 52 miles.

Average Speed: 45mph, Top Speed: 97mph **Quick Acceleration: 1times (0.4 times per hour)** Sudden Brake: 2times (0.9 times per hour) Sudden Start: 1 times (0.4 times per hour) **Over Speed duration: 29min 9sec.** Over Eco-Speed driving duration: 39min 19sec. **Over Eco-Speed counts: 26 (11.1 times per hour) Over RPM driving hour: There is no RPM data.** Over RPM: There is no RPM data. Idling: There is no RPM data.

NOTE: You have to use KP1-INT2 Junction Box power accessory to connect RPM cable to receive RPM data. Then you can check RPM and Idling time.

#### **KP1 Connection Time Table**

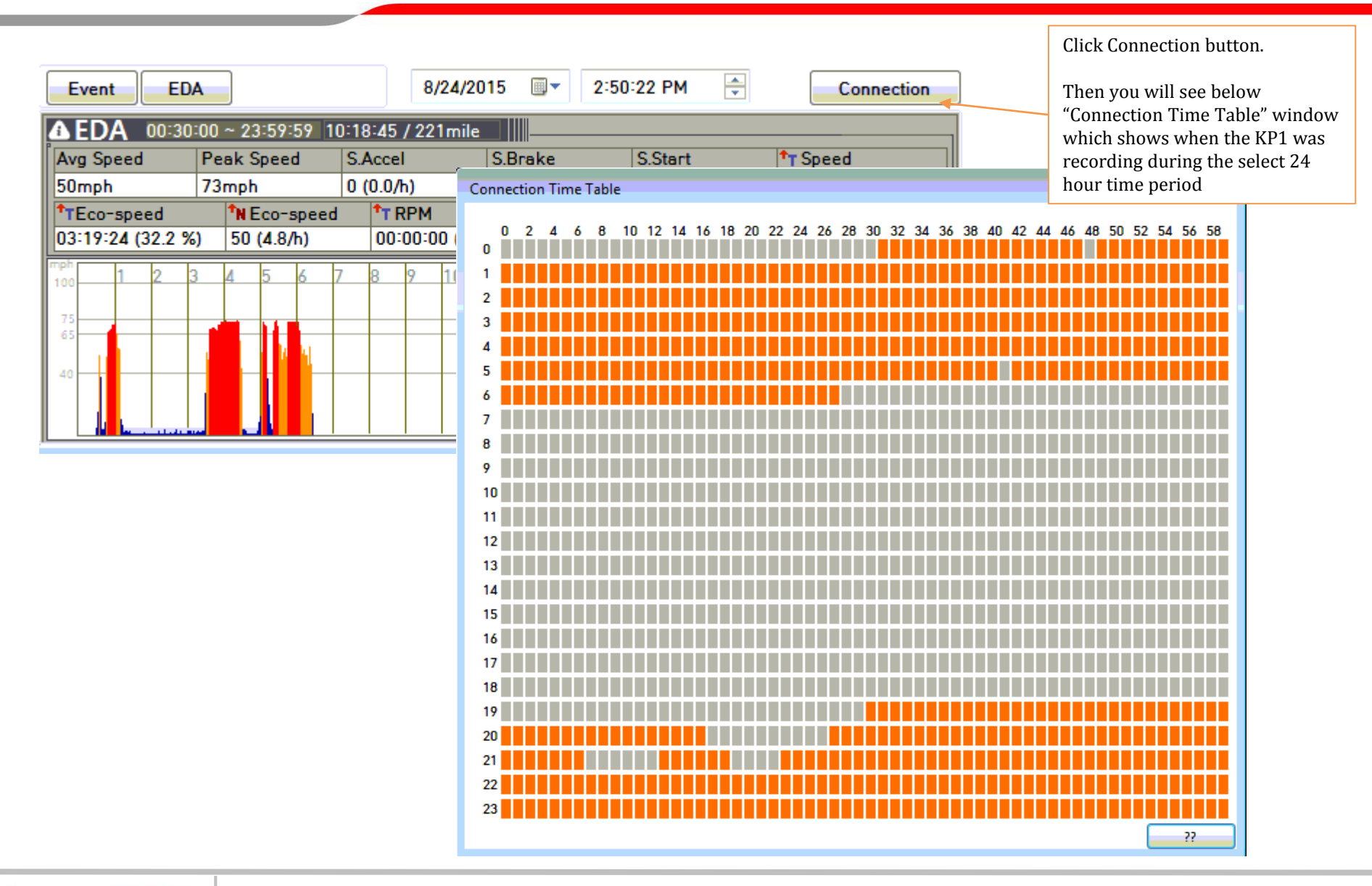

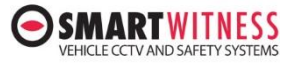

#### **Analyze Driving Data - Monthly report**

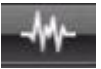

1) Click Analyze Driving data Icon

|             | Data MGMT           |  |
|-------------|---------------------|--|
| Data Search |                     |  |
| ODriver     | Vehicle             |  |
|             | Monthly report      |  |
|             | Driver ECO Ranking  |  |
|             | Daily Detailed Info |  |

| Jutton     | Monthly report | > |
|------------|----------------|---|
| Date       | 2015. 08       | ~ |
| Vehicle No | 32BA1769       | ~ |

4) Then you will see below Monthly report and if you want you can print this report

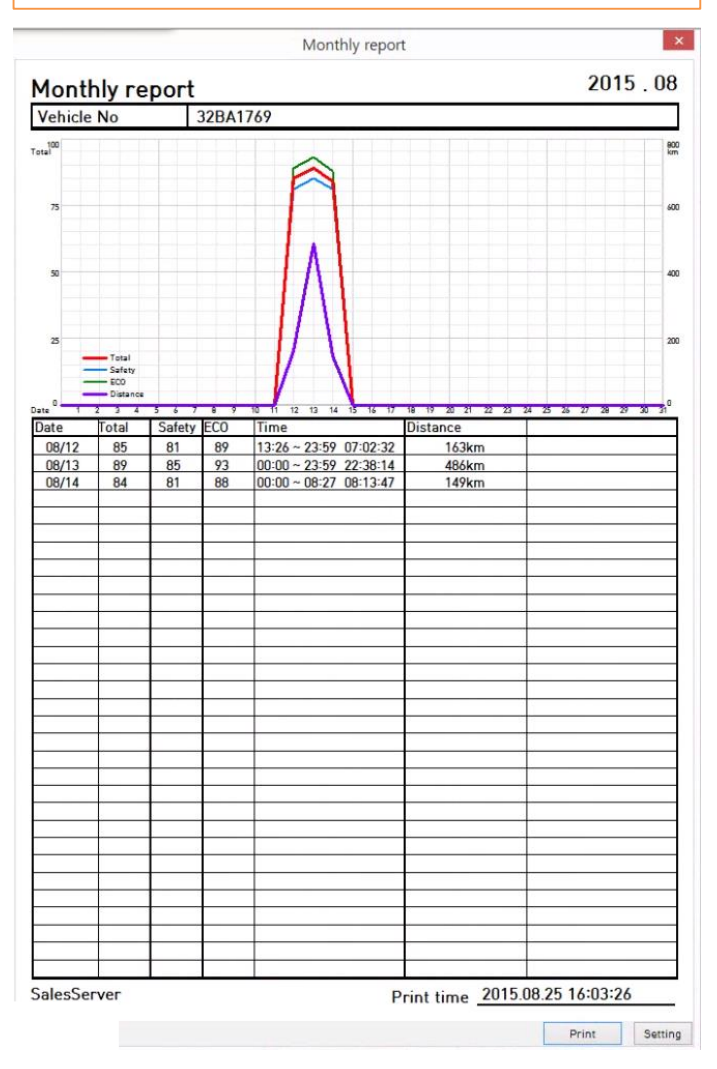

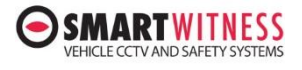

### **Driver ECO Ranking Report**

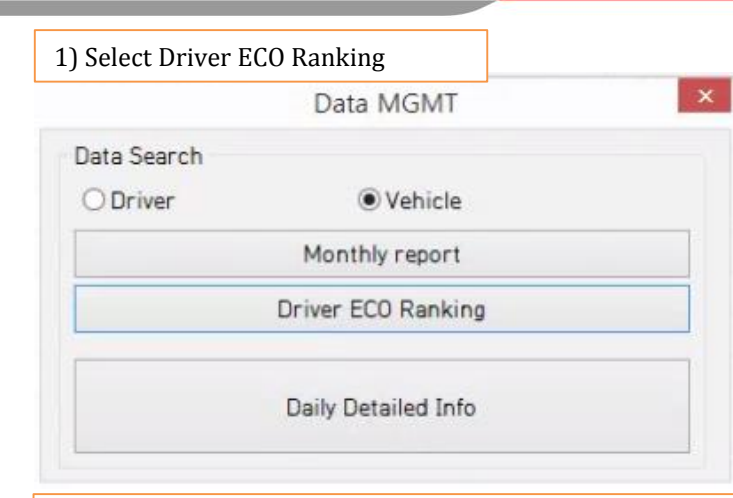

#### 2) Select Date and then click Data Search button.

| Date          | CONTRACTOR CONTRACTOR CONTRACTOR       | and the second second second second |                  |
|---------------|----------------------------------------|-------------------------------------|------------------|
| Date          | 2015-08-01                             |                                     | 3-25 □▼          |
| • High to     | Low                                    | O Low to High                       |                  |
| Comprehens    | sive print                             |                                     |                  |
| ✓ Total       |                                        | ☑ Distance                          |                  |
| ✓ Safety      |                                        | ☑ Drive Duration                    |                  |
| Fconor        | nic                                    |                                     |                  |
|               |                                        |                                     |                  |
| E conon       | No of Drivers                          | 5 👻                                 | Data Search      |
| nvidual Prin  | No of Drivers                          | 5 ~                                 | Data Search      |
| invidual Prin | No of Drivers<br>nt<br>Total           | 5 ¥<br>Distance                     | Data Search      |
| invidual Prin | No of Drivers<br>nt<br>Total<br>Safety | 5 v<br>Distance<br>Drive Durat      | Data Search<br>e |

ARIWIINESS

VEHICLE CCTV AND SAFETY SYSTEMS

3) Then you will see below Driver ECO Ranking report and if you want you can print this report

|             | U Ranking  |              |                |             |           |
|-------------|------------|--------------|----------------|-------------|-----------|
| Duration    | 2015/08/01 | ~ 2015/08/25 | Sort By        | High to Low |           |
| Total       |            |              | Distance       |             |           |
| 1, 65BA7010 |            | 100          | 1, 32BA1792    |             | 304.11 Kr |
| 2,0011      |            | 100          | 2, 32BA1769    |             | 266.33 Kr |
| 3, 1111     |            | 100          | 3, 32BA1765    |             | 226.14 Kr |
| 4,0015      |            | 100          | 4,0011         |             | 134.61 Kr |
| 5, SantaFe  |            | 92           | 5,0015         |             | 30.93 Km  |
| Safety      |            |              | Drive Duration |             |           |
| 1 0011      |            | 100          | 1 32BA1792     |             | 15-50-30  |
| 2 1111      |            | 100          | 2 32BA1769     |             | 12:38:11  |
| 3 0015      |            | 100          | 3 32BA1765     |             | 10:54:00  |
| 4 65RA7010  |            | 100          | 4 0011         |             | 10:52:24  |
| 5 SantaFe   |            | 94           | 5 65BA7010     |             | 03:02:16  |
|             |            |              | 0,000,000      |             | 00 02 10  |
| Economic    |            |              |                |             |           |
| 1, 1111     |            | 100          |                |             |           |
| 2,0015      |            | 100          |                |             |           |
| 3, 65BA7010 |            | 100          |                |             |           |
| 4, 0011     |            | 100          |                |             |           |
| 5, 32BA1792 |            | 93           |                |             |           |
|             |            |              |                |             |           |
|             |            |              |                |             |           |

#### COPYRIGHTS<sup>©</sup> 2015 SmartWitness Group.

# **Daily Report**

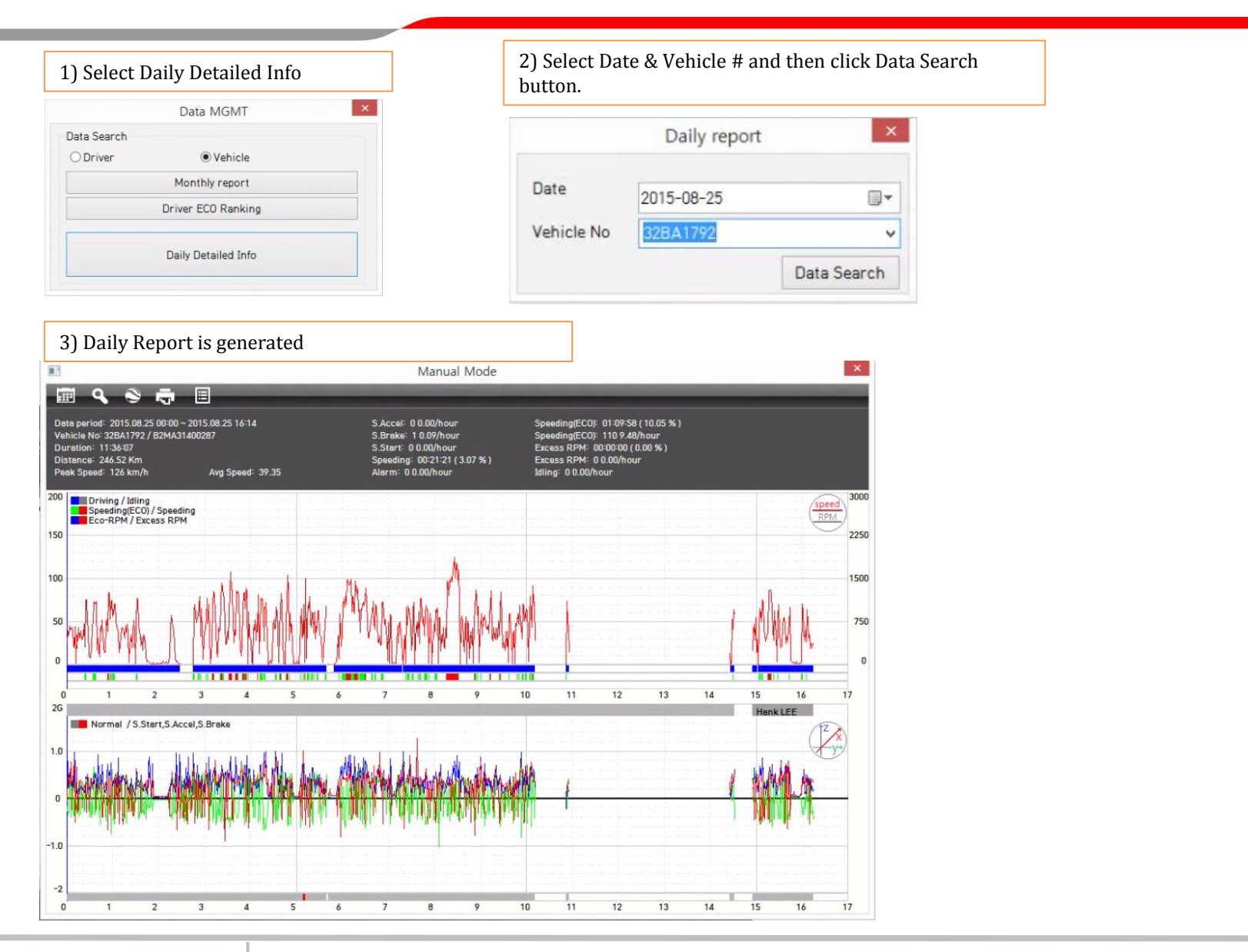

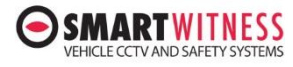

### **Daily report buttons**

VEHICLE CCTV AND SAFETY SYSTEMS

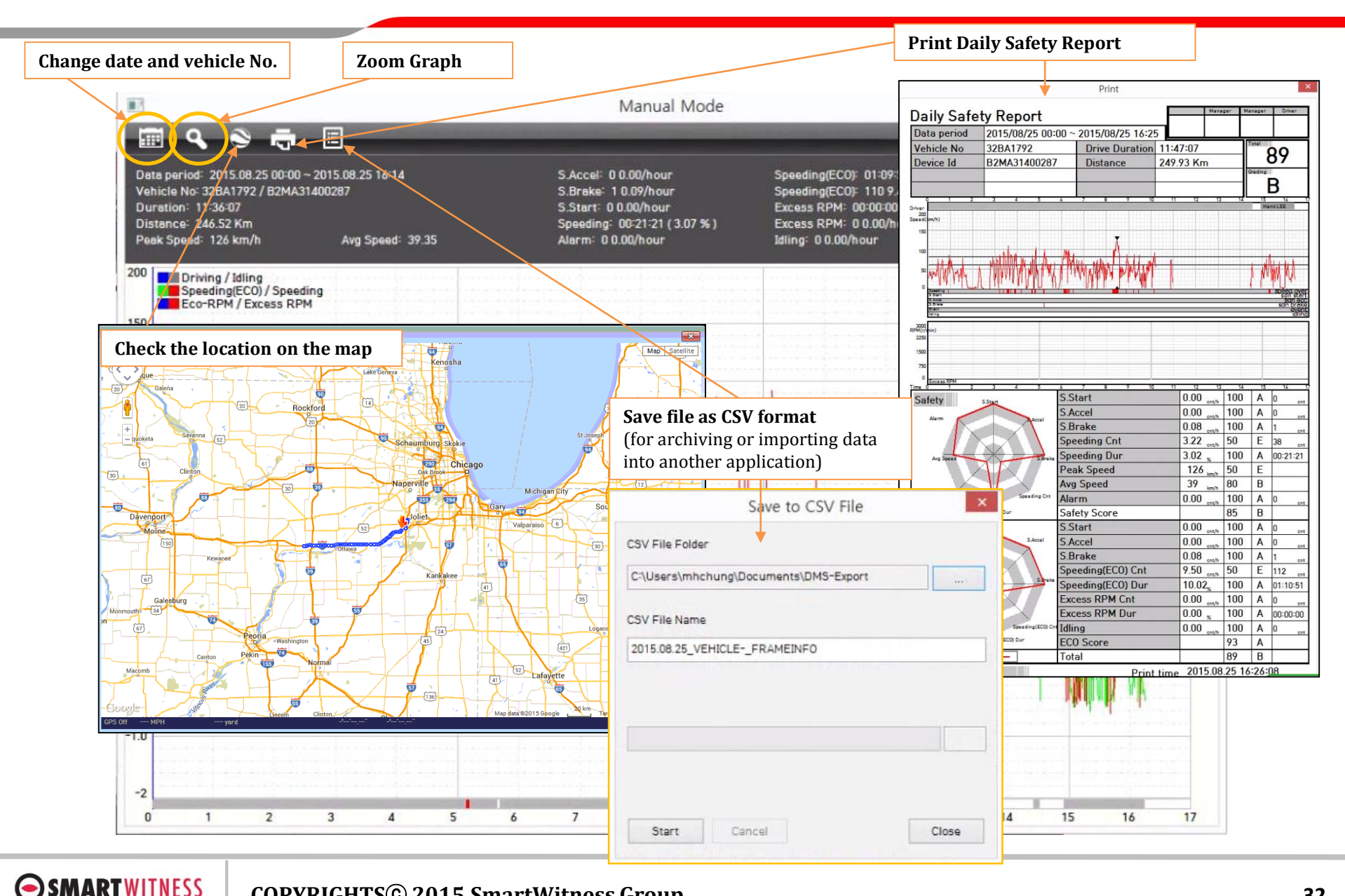

### **Daily Search by Vehicle No**

| 🗩 SMAR     | RT ALLARLA | DMS                        |               |                 |                |                                                   |                                                                         |  |  |  |
|------------|------------|----------------------------|---------------|-----------------|----------------|---------------------------------------------------|-------------------------------------------------------------------------|--|--|--|
| f I        | 0          |                            | II -W- II     |                 | ~ =            | 1 9                                               | 1) Click Search Icon                                                    |  |  |  |
| All        |            |                            | C (0 )        | 04              |                |                                                   |                                                                         |  |  |  |
| 2) Click I | Data       | 1                          |               | 3) Click        | Data Search    |                                                   |                                                                         |  |  |  |
|            | Date       | $\boldsymbol{\mathcal{A}}$ |               | Daily Search I  | .ist - Vehicle |                                                   | ×                                                                       |  |  |  |
| Date 2     | 2015-08-25 | Data Sta                   | arch Type All |                 | ~              | ehicle Conn                                       | nection Lis Print Export                                                |  |  |  |
| No         | Active     | Vehicle Id                 | Vehicle No    | Group           | Driver No      | Update                                            | Event Alarm                                                             |  |  |  |
| 1          | Х          | 00006                      | 4. Change se  | arch option     |                |                                                   |                                                                         |  |  |  |
| 2          | х          | 00011                      |               | •               |                |                                                   |                                                                         |  |  |  |
| 3          | х          | 00010                      | All           |                 |                | Press Vehicle Connection List button to check the |                                                                         |  |  |  |
| 4          | х          | 00009                      | Active        |                 |                | networl                                           | k connection Set to "DRV+Conn" to see the                               |  |  |  |
| 5          | х          | 00007                      | Need to r     | beck vehicles   |                | driving                                           | time (orange) compared to the 3C or Wi-FI                               |  |  |  |
| 6          | х          | 00005                      | Unsafe d      | riving vehicles |                | networl                                           | k connection time (green)                                               |  |  |  |
| 7          | х          | 00003                      | onbure o      | reneres         |                | networr                                           | k connection time (green)                                               |  |  |  |
| 8          | х          | 00004                      |               |                 |                | Vehicle Connection List 20 Drv+Conn               | 015/08/21<br>0 1 2 3 4 5 6 7 8 9 10 11 12 13 14 15 16 17 18 19 20 21 23 |  |  |  |
| 9          | х          | 00002                      |               |                 |                | Ozinga1                                           |                                                                         |  |  |  |
| 10         | х          | 80000                      | 0011          | Jillur          |                |                                                   |                                                                         |  |  |  |
| 11         | 0          | 00013                      | 32BA1765      | IXAT            |                | 05                                                |                                                                         |  |  |  |
| 12         | х          | 00001                      | 32BA1769      | IXAT            |                |                                                   |                                                                         |  |  |  |
| 13         | 0          | 00012                      | 32BA1792      | IXAT            | Hank LEE       | 17                                                |                                                                         |  |  |  |
|            |            |                            |               |                 |                |                                                   |                                                                         |  |  |  |
|            |            |                            |               |                 |                |                                                   |                                                                         |  |  |  |
|            |            |                            |               |                 |                |                                                   |                                                                         |  |  |  |
|            |            |                            |               |                 |                |                                                   |                                                                         |  |  |  |
|            |            |                            |               |                 |                |                                                   |                                                                         |  |  |  |
|            |            |                            |               |                 |                |                                                   |                                                                         |  |  |  |
|            |            |                            |               |                 |                |                                                   | 0 1 2 3 4 5 6 7 8 9 10 11 12 13 14 15 16 17 18 19 20 21 23              |  |  |  |
| <          |            |                            |               | and Market      |                |                                                   | >                                                                       |  |  |  |

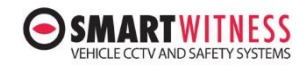

# **Vehicle Connection List**

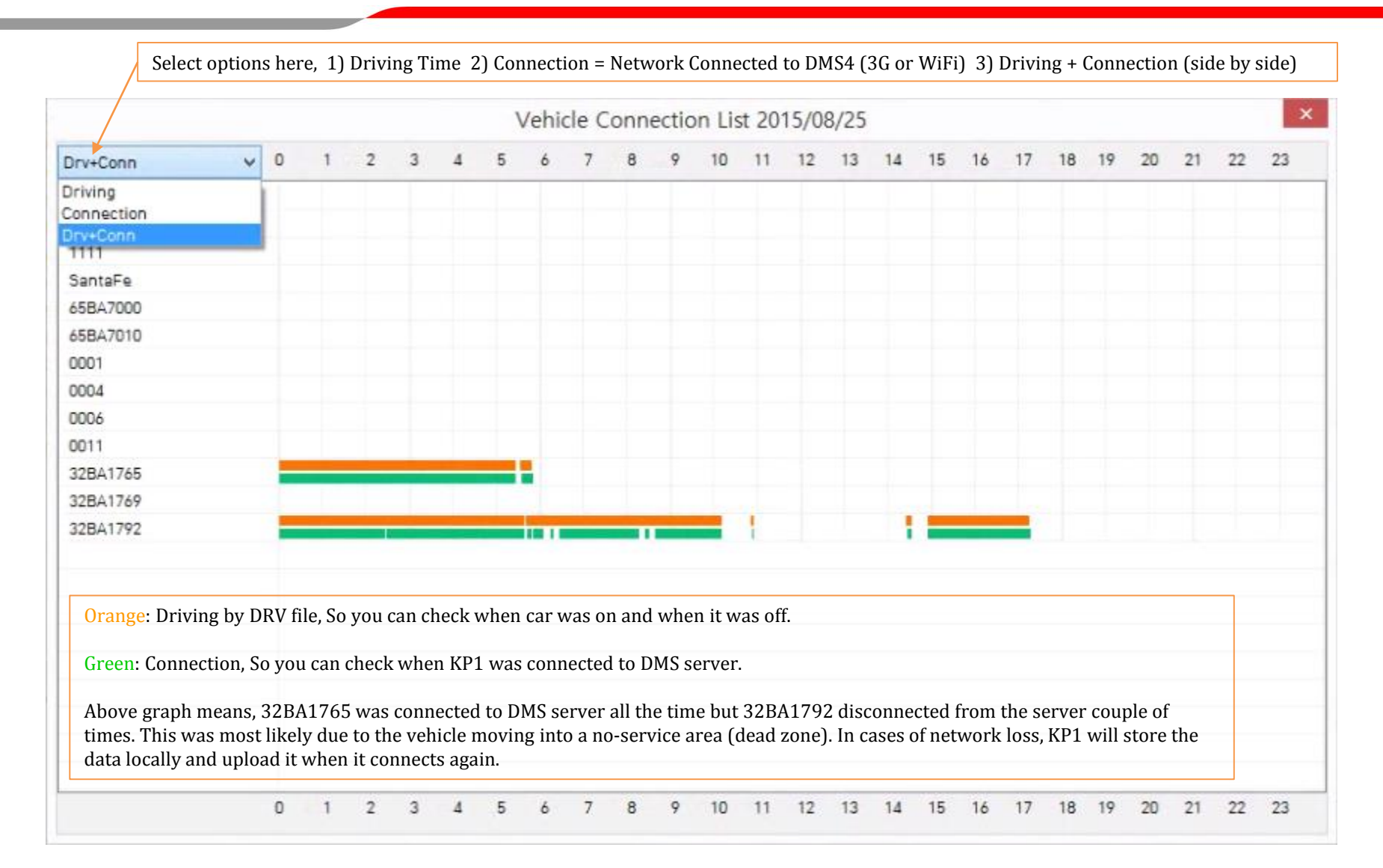

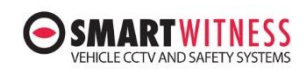

### **Daily Search by Driver No**

| Print Expo |          | Daily Search List - Driver |     |        |          |             | Click Date                            |
|------------|----------|----------------------------|-----|--------|----------|-------------|---------------------------------------|
| Print Expo |          | Daily Search List - Driver |     |        |          |             |                                       |
| Print Expo |          |                            |     |        |          |             | · · · · · · · · · · · · · · · · · · · |
|            |          |                            |     | arch   | Data Sea | 25 🔍 🗸      | Date 2015-08-                         |
| Vehicle No | Distance | Drive Duration             | ECO | Safety | e Total  | Driver Name | Driver No                             |
| 32BA1792   | 47.58 Km | 14:55 ~ 17:25 02:30:46     | 93  | 93     | 93       | Hank LEE    | Hank LEE                              |
|            |          |                            |     |        |          |             |                                       |
|            |          |                            |     |        |          |             |                                       |
|            |          |                            |     |        |          |             |                                       |
|            |          |                            |     |        |          |             |                                       |
|            |          |                            |     |        |          |             |                                       |

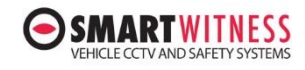

### Mass OTA (Over the Air) KP1 Updates (Firmware & Config)

|                       |                                                                                                    | Configura                         | ation OR Fir | mware            | vare Upg    | rade Reservation                 |
|-----------------------|----------------------------------------------------------------------------------------------------|-----------------------------------|--------------|------------------|-------------|----------------------------------|
| Remote U              | pgrade                                                                                                    | Se                                | lect all U   | Inselect all     |             |                                  |
| onfiguration Upgrade  |                                                                                                    |                                   |              |                  |             |                                  |
| 1                     |                                                                                                    | NO                                | Vehicle No.  | Group            | Reservation | Firmware file                    |
| Single Vehicle        | Reservation                                                                                                    |                                   | 0001         | KOREA            |             |                                  |
|                       |                                                                                                    |                                   | 0002         | KYOIO            |             |                                  |
| renuara llearada      |                                                                                                    | ▼ 3                               | 32BA1709     | TAXI             |             |                                  |
| rmware opgrade        |                                                                                                    | <ul><li>✓ 4</li><li>✓ 5</li></ul> | 32BA1792     | TOKYO            |             |                                  |
| Cinala Vahiela        | Perspection                                                                                                    |                                   | 0005         | TOKTO            |             |                                  |
| Single venicle        | Reservation                                                                                                    |                                   |              |                  |             |                                  |
|                       |                                                                                                    |                                   |              |                  |             |                                  |
|                       | 1                                                                                                    |                                   |              |                  |             |                                  |
|                       | Close                                                                                                    |                                   |              | 3) Check Vehi    | cles        |                                  |
|                       |                                                                                                    |                                   |              |                  |             | 4) Click and select ungrade file |
| e KP1 is connected tl | hen Server will upload                                                                                          |                                   |              |                  |             | +) thek and select upgrade me.   |
| new firmware or con   | nfiguration file                                                                                                |                                   |              |                  |             | Configuration: "setting ini"     |
| will be upgraded au   | tomatically upon the                                                                                            |                                   | 5]           | ) Click Register |             | Firmware: "KP1.2.X.X.bin"        |
| power cycle.          | <b>J</b> 1                                                                                                    | <                                 |              |                  |             |                                  |
| P                     |                                                                                                    |                                   |              |                  |             |                                  |
| Das                   | Server ×                                                                                                    | Firmw                             | vare file    |                  |             |                                  |
|                       |                                                                                                    |                                   |              |                  |             |                                  |
|                       |                                                                                                    |                                   |              |                  |             |                                  |
| A Unload reconnection | ons has been completed                                                                                          | Re                                | gister       | Reset            |             |                                  |
|                       | The second second second second second second second second second second second second second second second se |                                   |              |                  |             |                                  |

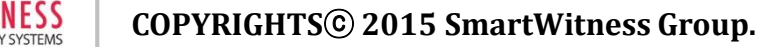

#### **DMS Database Management**

MARTWITNESS

VEHICLE CCTV AND SAFETY SYSTEMS

-

|                   |                               |                                           |                                                                           | 1) Click D           | Database  | Manager               | nent                                                 |                                          |                                             |
|-------------------|-------------------------------|-------------------------------------------|---------------------------------------------------------------------------|----------------------|-----------|-----------------------|------------------------------------------------------|------------------------------------------|---------------------------------------------|
| DA                | \S-3G                         |                                           |                                                                           |                      |           |                       |                                                      |                                          | 1                                           |
| 9                 |                               |                                           | _n ⊗ (∃ ×                                                                 | <i>?</i>             |           |                       | _                                                    | _                                        |                                             |
|                   |                               |                                           | EDA D                                                                     | ata MGMT             |           |                       |                                                      | ×                                        | Database delete by                          |
|                   | DB Path D:\                   | DVR\DMS\DMS_DB                            | DB drive total siz                                                        | e 23                 | 306.2 GB  | Delete D              | B<br>-25 🔍 🕇 [                                       | Delete previous data                     | date: All data prior<br>the date selected w |
| 1                 | DB data size                  | (->)                                      | DB drive free siz                                                         | e 22                 | 290.8 GB  | -                     |                                                      | Delete whole DB                          | De deleted                                  |
| ehicle I<br>Selec | Management<br>t all Unsele    | ect all                                   | 2. Click here to che size                                                 | ck the current       | : databas | e                     |                                                      |                                          | Delete entire data<br>base                  |
| No                | Vehicle Id                    | Vehicle No                                | Device Id                                                                 | Group                | Analy     | ze Type               |                                                      | Geofence ^                               |                                             |
| 2                 | 00011                         | 0015                                      | AABBCCDD0015                                                              |                      |           | A                     |                                                      |                                          |                                             |
| 3                 | 00010                         | 1111                                      | AABBCCDD0003                                                              |                      |           | A                     |                                                      |                                          |                                             |
| 4                 | 00009                         | SantaFe                                   | K2MB61400124                                                              |                      |           | A                     |                                                      |                                          |                                             |
| 5                 | 00007                         | 65BA7000                                  | B2MA11500068                                                              | KP1                  |           | A                     |                                                      |                                          |                                             |
| 6                 | 00005                         | 65BA7010                                  | K2MB61401506                                                              | KP1                  |           | Α                     |                                                      | 10                                       |                                             |
| 7                 | 00003                         | 0001                                      | AABBCCDD0001                                                              | Simul                |           | A                     |                                                      |                                          |                                             |
| <b>∃8</b> S       | et Group                      | 0004                                      | AABBCCDD0004                                                              | Simul                |           | A                     |                                                      |                                          |                                             |
| ]9 p              | er vehicle                    | 0006                                      | AABBCCDD0006                                                              | Simul                |           | A                     |                                                      |                                          |                                             |
| 10<br>11<br>12    | 00008<br>00013<br>00001<br>Yo | t pre-created Geofe<br>u can create Geofe | ence per vehicle.<br>nce at DMS Setting me                                | TAXI<br>TAXI<br>TAXI |           | A<br>Delete v<br>DMS4 | vehicle from                                         | kyoto2,KyotoC<br>sn,                     |                                             |
| 13                | 00012                         | 32BA1792                                  | B2MA31400287                                                              | TAXI                 |           | A                     |                                                      | ×                                        |                                             |
| •                 | 11                            | 11                                        |                                                                           | 1.0                  |           |                       |                                                      |                                          |                                             |
| Set Gr            | roup Set Geo                  | fence Set Analysis Ty                     | /pe Recorder Replacem                                                     | ent Delete           | e         |                       |                                                      |                                          |                                             |
| Drive             | er Management                 |                                           |                                                                           |                      |           |                       |                                                      | Close                                    |                                             |
| Inp               | ut Driver<br>ormation         | Set Ana<br>You can<br>Criteria            | lysis Type for reports<br>set the Analysis Type<br>Settings at DMS settin | from Analysis<br>gs. |           | Re<br>in:<br>ex       | corder Replac<br>stalling a repla<br>isting vehicle. | ement is used when<br>cement KP1 into an |                                             |

#### **DMS Settings: DMS Tab**

RTWITNESS

VEHICLE CCTV AND SAFETY SYSTEMS

•

| DMS Data                             |                                         |                                                                                                    |                                                                                        |
|--------------------------------------|-----------------------------------------|----------------------------------------------------------------------------------------------------|----------------------------------------------------------------------------------------|
| Database Setting<br>DB Path(restart) | D:                                      | Select Data storage<br>path<br>Depot<br>Office Name SalesServer                                                                  | 24H: the end of a day<br>is Midnight and new<br>working day starts<br>from 00:00:01.   |
| GUI<br>Language(restart)             | English v                               | DMS Management<br>Change Admin Password                                                                                          | 2H: the end of a day is<br>2 o'clock and new<br>working day starts<br>from<br>02:00:01 |
| Date Format<br>Time Format<br>Custo  | YYYY/MM/DD v<br>24H v<br>omizing Column | SMTP setting Driving Data Analysis Analysis Criteria Settings Grading Criteria Settings                                          | Change DMS4 passwo<br>Initial password is                                              |
| Alarm Command                        | Enabled                                 | Percet Setting                                                                                                    | 4321.                                                                                  |
| Authentication<br>Depot<br>Sales     | Company<br>Smartwitne                   | Warning Message when<br>free space is less than 1GB<br>(you can select other GB<br>size for warning by<br>clicking the dropdown) | Enter SMTP information<br>to send email reports<br>from DMS4.                          |

#### **GUI (Main screen and Live Command screen) Setting**

|                                     | 1.<br>C     | . In the "DMS Tab<br>ustomizing Colu | " click the<br>I <b>mn</b> button |            |                                     |
|-------------------------------------|-------------|--------------------------------------|-----------------------------------|------------|-------------------------------------|
| Customizing Column                  |             | ×                                    |                                   |            |                                     |
| Alarm Command Enabled               |             |                                      | Customiz                          | ing Column | ×                                   |
|                                     | Column Name | Order Show                           | Column Name                       | Order Show | Column Name Order Show              |
| Check this box to control Alarm out | NO          | 1 🗸 🗸                                | Speed                             | 11 🗸 🗹     | Time 21 v                           |
| Then you can use below command      | Active      | 2 🗸 🗸                                | RPM                               | 12 🗸 🗹     | Recorder 22 v                       |
| at Live Command screen to send      | VehicleID   | 3 🗸 🗸                                | Heading                           | 13 🗸 🗸     | Checked item will be on the         |
| server                              | Vehicle No. | 4 🗸 🗸                                | Record                            | 14 🗸       | main screen                         |
| Alarm Out function requires         | Group       | 5 🗸 🗸                                | Camera Signal                     | 15 🗸 🗹     |                                     |
| KP1-INT1-S or KP1-INT2 power        | Driver      | 6 🗸 🗸                                | DRV Backup                        | 16 🗸 🗹     |                                     |
| adaptor                             | Update Time | 7 🗸 🗸                                | SdnStart                          | 17 🗸 🗆     |                                     |
|                                     | EventCnt    | 8 4                                  | SdnAccel                          | 18 🗸 🗆     |                                     |
| Duration 5                          | Alarm       | 9 🗸 🗸                                | SdnBrake                          | 19 🗸 🗆     |                                     |
| Beep Duration 5                     | Signal      | 10 v V                               | Dist                              | 20 🗸 🖌     |                                     |
| AlarmOut 1<br>AlarmOut 2            |             |                                      |                                   |            | Un a chart it any tao hi da any tha |
|                                     |             |                                      |                                   |            | main screen                         |
|                                     |             |                                      |                                   |            | OK Cancel                           |

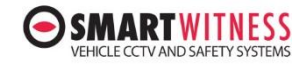

#### DMS4 settings: setting the data & the PC viewer paths

|                                     | 1) Click Settings                                                                                  |
|-------------------------------------|----------------------------------------------------------------------------------------------------|
| DMS Setting DMS Data                | 2) Select Data tab                                                                                 |
| Data Path Management                |                                                                                                    |
| Manual Backup Path<br>Metadata Path | C:\Users\administrator\Documents\SmartWitness\KP1\BACK C:\Users\administrator\Documents\DMS-Export |
| DVR Viewer Path                     | C:\Program Files\SmartWitness KP1\AnalysisSoftware.exe                                             |
|                                     |                                                                                                    |
|                                     | 3) Click and select AnalysisSoftware.exe file.                                                     |
|                                     | The default location is<br>c:\Program Files (x86)\SmartWitness KP1\AnalysisSoftware.exe            |
|                                     |                                                                                                    |
|                                     | OK Cancel                                                                                          |

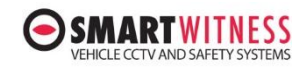

#### **DMS Settings: Network Tab**

| DMS Da                       | ata Network |   |                                      |                                                             | Port Number and DMS Ke                      |
|------------------------------|-------------|---|--------------------------------------|-------------------------------------------------------------|---------------------------------------------|
| Network                      |             |   | Web Service                          |                                                             |                                             |
| Port No(restart)             | 5000        |   | Running Pert: 443(SSL)               | Start Stop                                                  |                                             |
| DMS Key                      | DASKEY_001  |   | Enable We     Port No     License Ki | tatic IP and Port # http://112.222.189.236<br>ey DASKEY_001 | ex) http://DomainName:5                     |
| Live Track Interval          | 2 sec       | ~ | Secure Connection(55                 | L) Lert Hie                                                 | :                                           |
| Send DRV Interval            | 1 min       | ~ | startssl_smartets.com1               | .pem                                                        |                                             |
|                              |             |   | Client F                             | Register                                                    | Set The interval in                         |
| Network Time Out             | 10 min      | ~ | Web Servi                            | ce Upgrade                                                  | which KP1 is                                |
| Retry Count                  | 3 times     | ~ | DMS Management                       |                                                             | sending live tracking<br>data. Driving Data |
| Health Interval              | 3 sec       | ~ | Driver Id Setting Type               | Remote Update 🗸 🗸                                           | (DRV), and the                              |
| Health Retry<br>Interval     | 1 min       | ~ | Safe Driving Option(Mail             | Select Geofence                                             | I racking interval.                         |
| Snapshot Delay               | 500 msec    | ~ | Receive Geofence Ever                | nt Image                                                    |                                             |
| Keep Alive Time<br>(Restart) | 10 sec      | ~ | EMail R                              | ecipient                                                    |                                             |
|                              |             |   |                                      |                                                             |                                             |

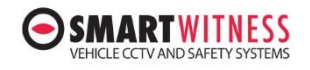

#### DMS Settings: Web Service (HTML5 web application, available Sept 2015)

| eb Service             |                 |             |                 |                |                            |                          |         |
|------------------------|-----------------|-------------|-----------------|----------------|----------------------------|--------------------------|---------|
| Running Port: 44       | 3(SSL)          | Start Stop  |                 | Click a to acc | and add new<br>ess Web ser | v client ID & P<br>vice. | W       |
| Enable Web             |                 |             |                 |                |                            |                          |         |
| Port No                | 443             |             |                 |                | ID<br>Se                   | et Web Client            | assword |
| Secure Connec          | tion(SSL)       | Cert File   |                 |                | ID                         |                          |         |
| startssl_smartet       | s.com1.pem      |             |                 |                | Password                   |                          |         |
|                        | Client Register | r           |                 |                |                            | ок                       | Close   |
| We                     | b Service Upgr  | ade         |                 |                |                            |                          |         |
| Veb Service<br>Stopped |                 | Start Stop  |                 |                |                            |                          |         |
| Enable Web             |                 |             |                 |                |                            | Add                      | D       |
| Port No                | 443             |             |                 |                |                            |                          |         |
| Secure Conne           | ection(SSL)     | Cert File ┥ | <br>Select file | for SSL        |                            | ]                        |         |
| startssl_smarte        | ts.com1.pem     |             |                 |                |                            |                          |         |
|                        | Client Regist   | er          |                 |                |                            |                          |         |
| W                      | eb Service Upg  | grade       |                 |                |                            |                          |         |
|                        |                 |             |                 |                |                            |                          |         |

SMARTWITNESS VEHICLE CCTV AND SAFETY SYSTEMS

#### **Driver ID Management & Safe Driving Option**

|                          |                 | <b>Remote Update</b> = Change the Driver ID (Driver Name) from                 |
|--------------------------|-----------------|--------------------------------------------------------------------------------|
| DMS Management           |                 | server                                                                         |
| Driver Id Setting Type   | Remote Update   | <b>SD Card</b> = Change the Driver ID using the main SD card only.             |
| Safe Driving Option(Mail | Select Geofence |                                                                                |
| Receive Geofence Ever    | nt Image        |                                                                                |
| EMail R                  | ecipient        |                                                                                |
|                          |                 |                                                                                |
| Safe Drivin              | g Check ×       | Safe Driving Option(Mail)                                                      |
| and the second second    |                 | Threshold for Driving behaviors:                                               |
| Sdn Start                |                 | Sudden Start 10 times per day.                                                 |
| Sdn Accel                | 10              | Sudden Acceleration 10 times per day.                                          |
| Sdp Brake                | 10              | Sudden Brake 10 times per day.                                                 |
| Sun brake                | 10              | Please set SMTP and email recipient.                                           |
| ок                       | Cancel          | Then you will receive an email daily to see which vehicles exceed this number. |
|                          |                 |                                                                                |

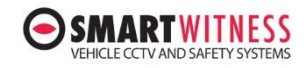

### **Adding Geo-fences**

VEHICLE CCTV AND SAFETY SYSTEMS

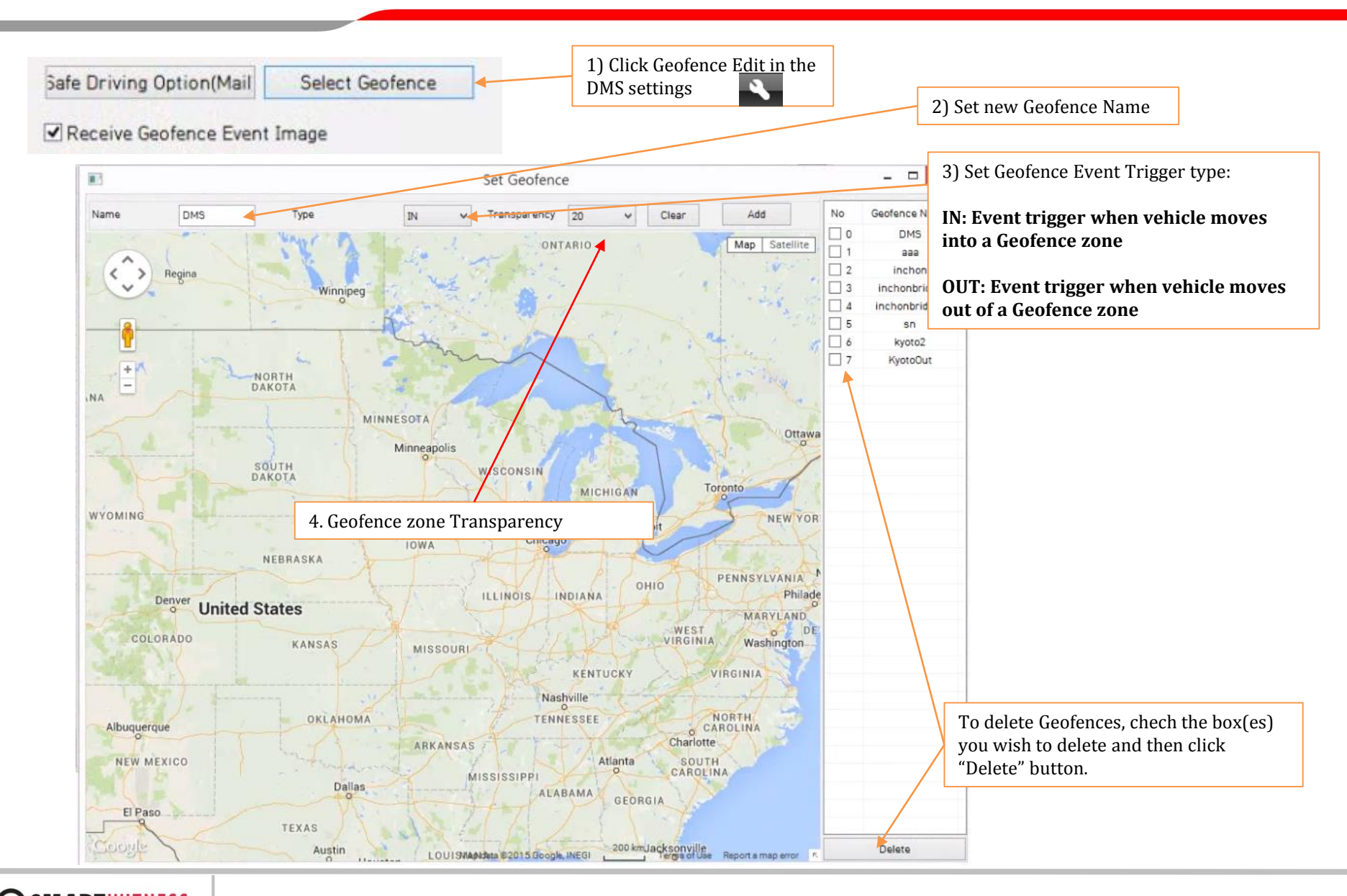

# Adding Geo-fences cont'd

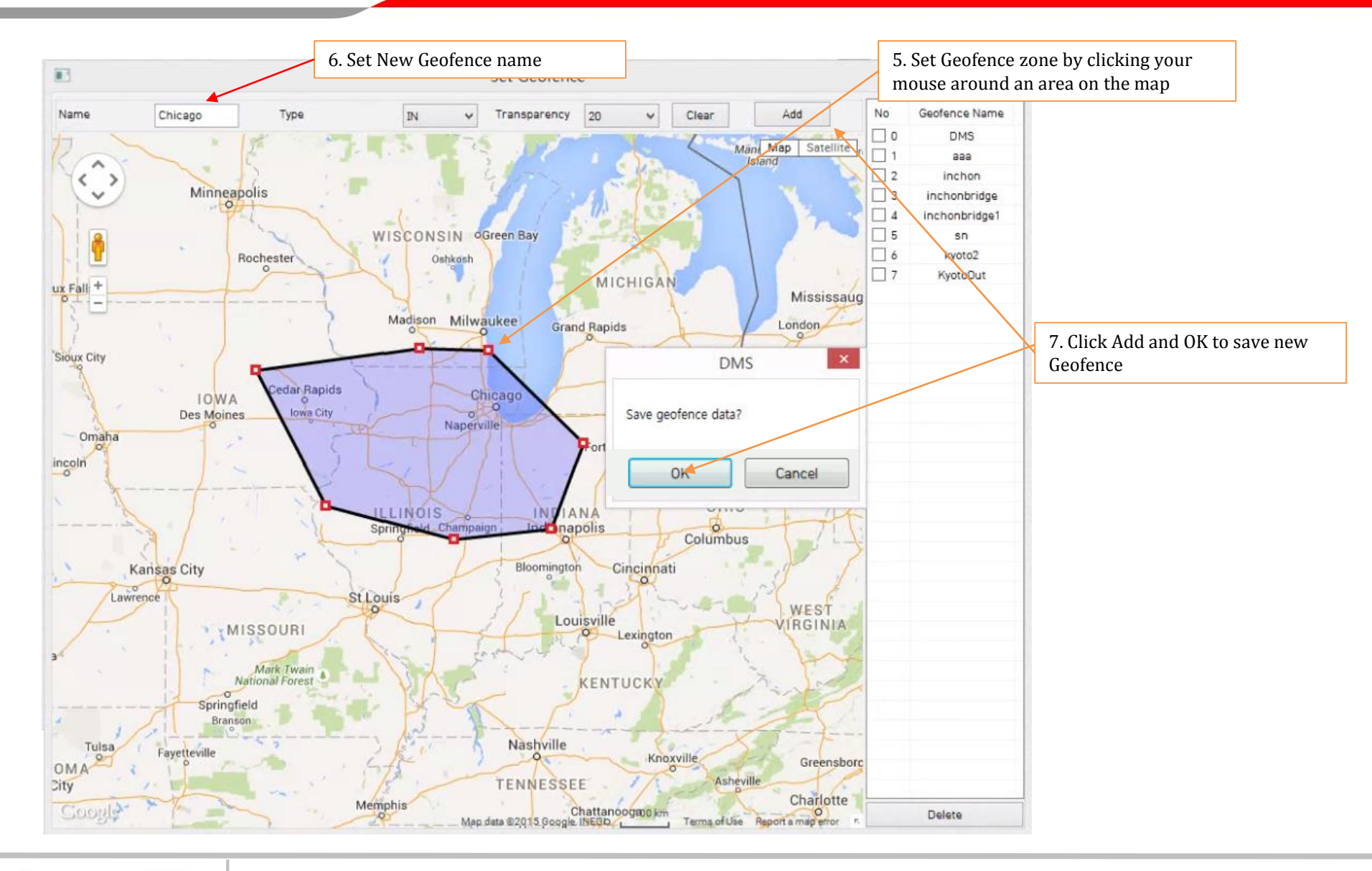

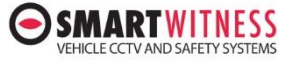

# **Applying Geofences to Vehicles**

|          |                |                    | EDA Dat                | a MGMT         |        |                  |                      |
|----------|----------------|--------------------|------------------------|----------------|--------|------------------|----------------------|
|          |                |                    |                        |                |        | Delete DB        |                      |
|          | LIB Path D:\DV | R\DMS\DMS_DB       | DB drive total size    | 230            | 6.2 GB | 2015-08-25       | Delete previous data |
| D        | B data size    | >                  | DB drive free size     | size 2290.8 G8 |        |                  | Delete whole DB      |
| ehicle M | anagement      |                    |                        |                |        |                  |                      |
| Select   | all Unselect   | all                | 9. Select Vehicle(s)   |                |        |                  |                      |
| No       | Vehicle Id     | Vehicle No         | Device Id              | Group          | _      | Select Geofence  | 132BA17691           |
| 1        | 00006          |                    | B2MA11500031           |                | 1      | Select Georenice |                      |
| 2        | 00011          | 0015               | AABBCCDD0015           |                | No     | Geofence Name    | Туре                 |
| 3        | 00010          | 1111               | AABBCCDD0003           |                | 1      | DMS              | IN                   |
| 4        | 00009          | SantaFe            | K2MB61400124           |                | 2      | 888              | OUT                  |
| 5        | 00007          | 65BA7000           | B2MA11500068           | KP1            | 3      | inchon           | IN                   |
| 6        | 00005          | 65BA7010           | K2MB61401506           | KP1            | 4      | inchonbridge     | OUT                  |
| 7        | 00003          | 0001               | AABBCCDD0001           | Simul          | 5      | inchonbridget    | 001                  |
| 8        | 00004          | 0000               | ******************     | Simul          |        | SIT SIT          | TN                   |
| 9        | 02002          | 10. Select S       | et Geofence            | Simul          |        | KyotoDut         | 0.17                 |
| 10       | 00008          | 0011               | AABBCCDD0011           | Simul          |        |                  | 11. Select Geofence  |
| 3-11     | 00013          | 32BA1765           | K2MB61400260           | TAXI           |        |                  |                      |
| 12       | 00001          | 32BA1769           | B2MA31400317           | TAXI           |        |                  | 12. Select OK        |
|          |                |                    |                        |                |        |                  |                      |
| Set Gro  | Set Geofen     | ce Set Analysis Ty | pe Recorder Replacemen | nt Delete      |        |                  |                      |

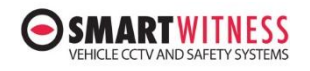

#### **To use Geofence 5**

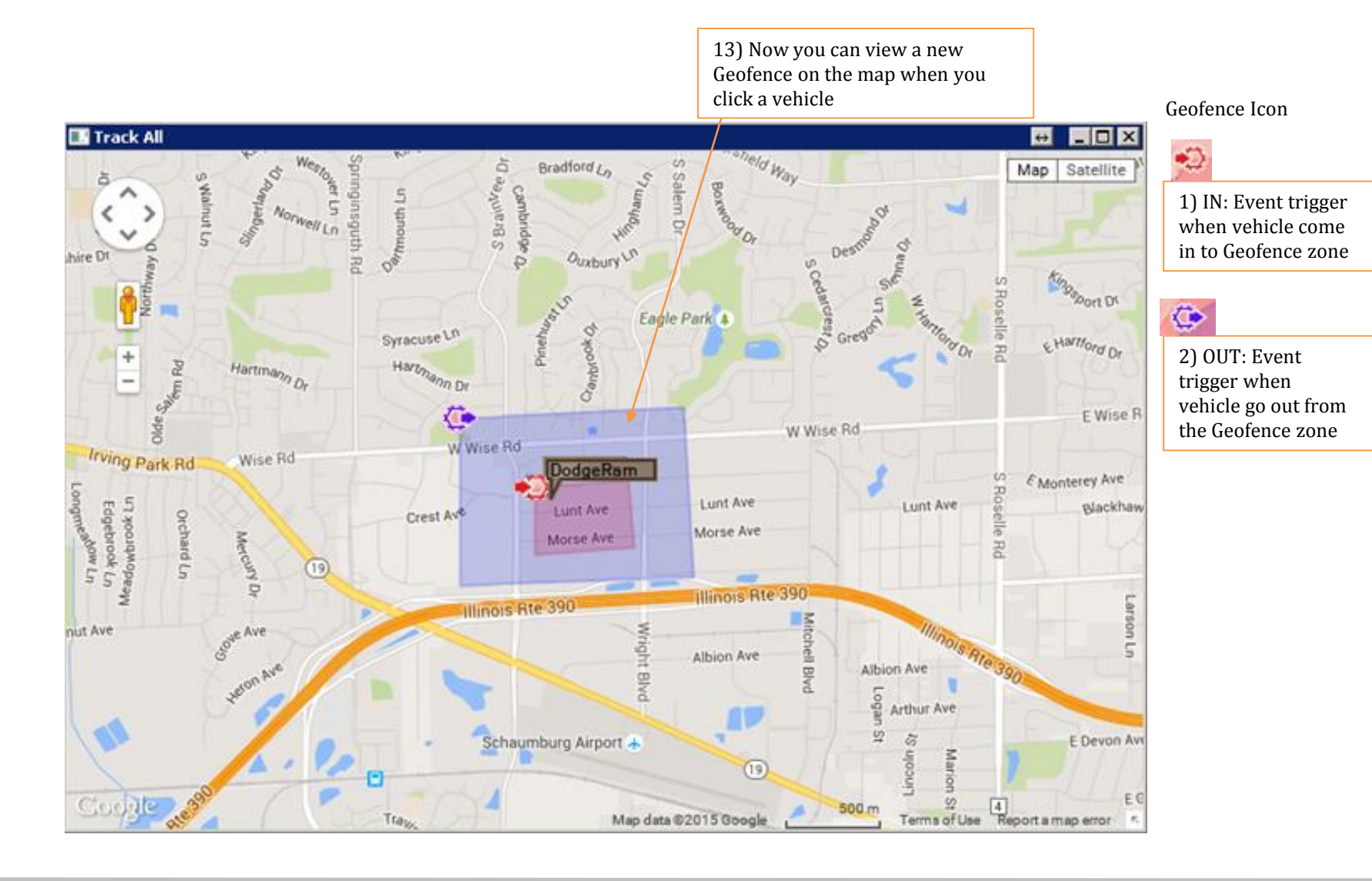

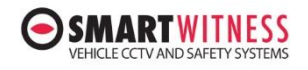

# **Receiving Emails from DMS4 Server**

| Database Setting    |                |                        | Depot     |                       |             |  |                         |
|---------------------|----------------|------------------------|-----------|-----------------------|-------------|--|-------------------------|
| DB Path(restart) D: |                |                        |           | ne                    | SalesServer |  |                         |
| Minimum free        | 1              | 1 ~                    |           | isiness Day           | 24H 🗸       |  |                         |
| GUI                 |                |                        | DMS Manag | gement                |             |  |                         |
| Language(resta      | art) English   | English v              |           | Change Admin Password |             |  | 2) Click SMTP Setting   |
| Speed Format        | km/h           | ~                      |           | SMTP setting          |             |  | 2) Click SMTT Setting   |
| Time F              |                | SMTP s                 | setting   | 1                     | ×           |  |                         |
|                     | SMTP Server    | smtp.gmail.com         |           | ex) smtp.gmail.com    |             |  |                         |
| Alar                | SMTP Port      | 465                    |           | ex) 465, 0,           |             |  |                         |
| Authentic<br>Depot  | SMTP Security  | SSL                    | ~         |                       |             |  | 3) Type SMTP informatic |
| Sales               | SMTP Login     | gin taiminco@gmail.com |           | ex) aaa@gmail.com     |             |  |                         |
|                     | SMTP Password  | TP Password            |           |                       |             |  |                         |
|                     | Text Recipient |                        |           | Send Test             |             |  | 4) Click OK             |

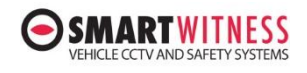

#### **Receiving Emails from DMS4 Server cont'd**

|                                                                     |                                             | 5) Click Network Tab                  |
|---------------------------------------------------------------------|---------------------------------------------|---------------------------------------|
|                                                                     | DMS Setting                                 | X                                     |
|                                                                     | DMS Data Network                            |                                       |
|                                                                     | EMail Recipient X                           | FUI                                   |
|                                                                     | Send EMail : Recorder / Device Health Check | Customizing Column                    |
| 7) Check box to receive the KP1                                     | Recipient1 chris@smartwitness.com           | Alarm Command Enabled                 |
| health daily.                                                       | Recipient2                                  |                                       |
| 8) Input email                                                      | Recipient3                                  |                                       |
| Server send a daily<br>health check                                 | Recipient4                                  | DMS Management                        |
| report by email.                                                    | Send EMail : Driving Data Check             |                                       |
| 9) Check box to receive the Driving                                 | Recipient1 chris@smartwitness.com           | Safe Driving Option(Mail) 6) Click Em |
| Data daily.                                                         | Recipient2                                  | Select Geofence Recipient             |
| 10) Input email<br>address. Then<br>Server sends a<br>daily Driving | Recipient3                                  | Receive Geofence Event Image          |
|                                                                     | Recipient4                                  | EMail Recipient                       |
| report by email.                                                    |                                             |                                       |
|                                                                     | OK Cancel                                   |                                       |
|                                                                     |                                             | OK Cancel                             |

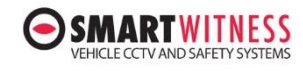

### **About Icon**

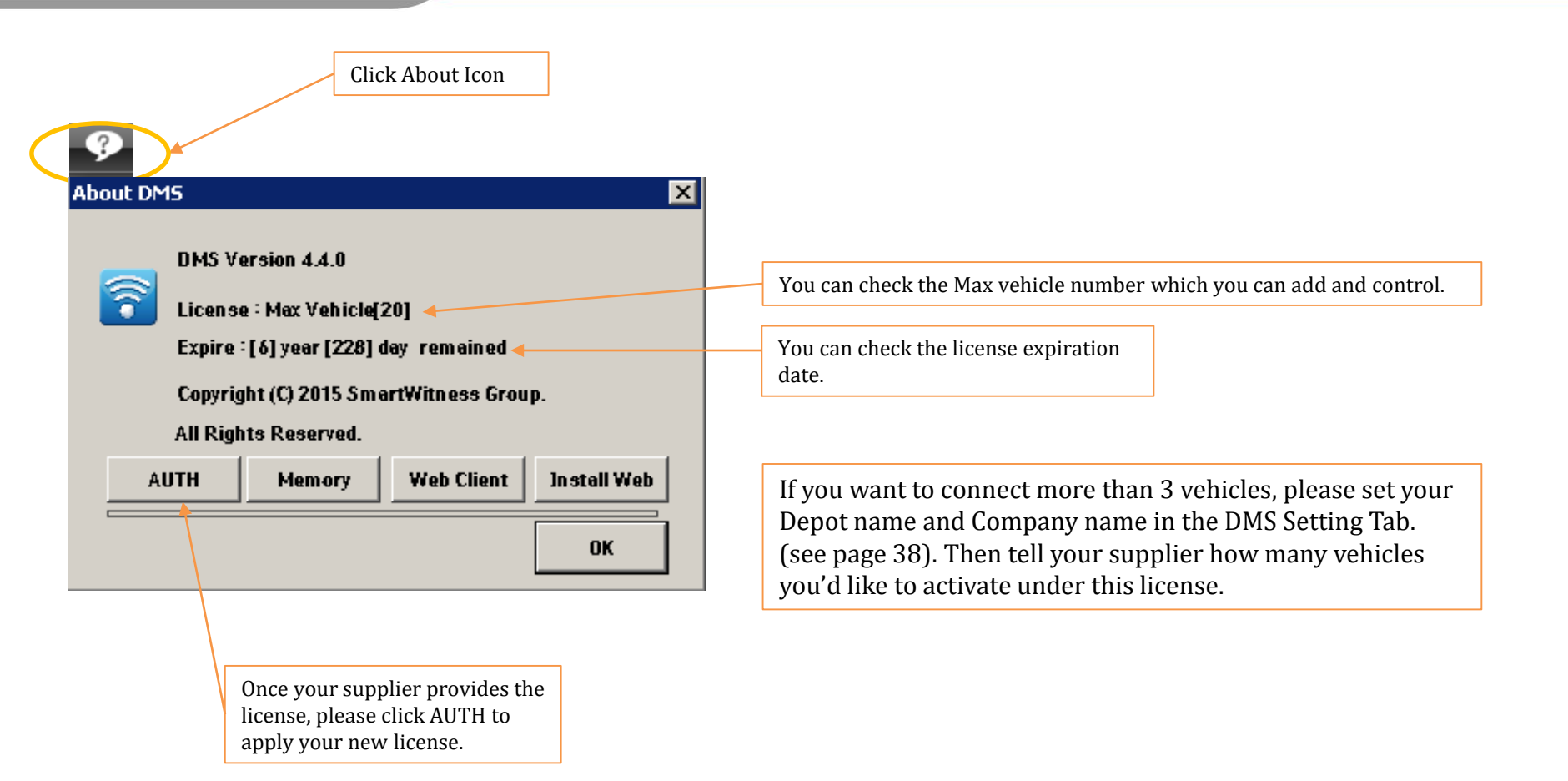

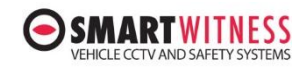